SDL Trados Studio 2014

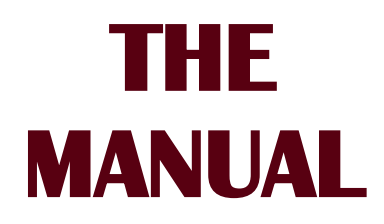

## For self-study and easy reference.

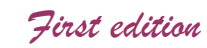

#### Mats Dannewitz Linder

ISBN 978-91-637-4611-6

Published by Nattskift Konsult. Copyright © 2013 Mats Dannewitz Linder. All rights reserved.

|          | <b>Contents at a glance</b>                 |     |
|----------|---------------------------------------------|-----|
| PA       | RT I – INTRODUCTORY MATERIAL                |     |
| A        | bout this manual                            | 2   |
| 1        | SDL Trados Studio – a presentation          | 3   |
| 2        | Help                                        | 7   |
| PA       | RT II – BASICS                              |     |
| 3        | User interface overview                     | 12  |
| 4        | Keyboard shortcuts                          | 21  |
| 5        | Specific Studio concepts                    | 23  |
| PA       | RT III – QUICK GUIDE                        |     |
| 6        | Basic use                                   | 28  |
| 7        | Workflow                                    | 29  |
| 8        | Creating a project                          | 30  |
| 9        | Translation memory handling                 | 36  |
| 10       | Translating a single file which is not part |     |
|          | of an existing project                      | 41  |
| 11       | I ranslating                                | 43  |
| 12       | Saving documents:                           | 59  |
| 13       | generating translated documents             | 61  |
|          |                                             | 01  |
| PA       | RT IV – GENERAL FUNCTIONS                   |     |
| 14       | User Profile                                | 64  |
| 15       | Language pairs                              | 65  |
| 10       | Language resource templates                 | 67  |
| 12       | Project templates                           | 09  |
| 19       | Levels for settings – document/project/     | 55  |
|          | project template                            | 98  |
| 20       | Project packages                            | 100 |
| 21       | File types; file type handling              | 103 |
| 22       | Batch Processes                             | 111 |
| 23       | Project and file statistics; reports        | 118 |
| ΡΑ       | RT V – EDITING/TRANSLATING                  |     |
| 24       | Starting the editing/ translation process   | 130 |
| 25       | The Editor view                             | 136 |
| 26       | Segment handling                            | 149 |
| 27       | Advanced manipulation of SDLXLIFF files     |     |
| ~~       | and segments with the SDLXLIFF I oolkit     | 159 |
| 28       | Using IMS                                   | 162 |
| 29       | Using termbases                             | 1/6 |
| 3U<br>21 | Automatic substitution/localization         | 102 |
| 31       | of specific expressions                     | 102 |
| 32       | AutoSuggest                                 | 192 |
| 33       | Auto-propagation                            | 205 |
| 34       | Spell checking                              | 207 |
| 35       | Autocorrection and autocompletion           | 211 |
| 36       | Comments                                    | 218 |

SDLX, Trados, MultiTerm, SDL PerfectMatch, Language Weaver, GroupShare and TranslationZone are registered trademarks of SDL plc. Translator's Workbench, Trados Studio, TagEditor, QuickPlace and AutoSuggest are registered trademarks of SDL plc. Word, Power-Point, WordPad and Excel are trademarks of Microsoft Corporation. FrameMaker, InDesign and PageMaker are registered trademarks of Adobe Systems Inc.. QuickSilver is a trademark of BroadVision Inc. Quark-XPress is a trademark of Quark, Inc. StarOffice is a trademark of Sun Microsystmes Inc. All other product names are trademarks or registered trademarks of their respective companies.

All images: Copyright © 2013 SDL plc. All rights reserved. All company product or service names referenced herein are properties of their respective owners

| 37 | Changes in source documents                    | 222 |
|----|------------------------------------------------|-----|
| 38 | Verification/quality control                   | 226 |
| 39 | Preview                                        | 239 |
| 40 | Saving documents and updating TMs;             |     |
|    | generating translated documents                | 247 |
| 41 | Review and sign-off                            | 250 |
| 42 | Bilingual Word files, PDF, TTX and Excel files |     |
|    | in Studio                                      | 254 |
| 43 | Pseudo-translation                             | 260 |
| PA | RT VI – TRANSLATION MEMORIES                   |     |
| 44 | Handling Studio translation memories           | 263 |
| 45 | Handling legacy (old format) TMs               | 277 |
| 46 | Producing new TMs from translated documents:   |     |
|    | Alignment                                      | 289 |
| 47 | Translation Units maintenance                  | 293 |
| 48 | Reversing languages in a TM                    | 304 |
| 49 | Using server-based TMs                         | 305 |
| PA | RT VII – TERMBASES                             |     |
| 50 | MultiTerm and termbases                        | 311 |
| PA | RT VIII - AUTOMATED TRANSLATION                |     |
| 51 | Automated translation – basic information      | 331 |
| ΡΔ | RT IX - REGULAR EXPRESSIONS                    |     |
| 52 | Regular expressions – an introduction          | 343 |
| ΔΝ | INFYFS                                         | 346 |
|    |                                                | 540 |
| IN | DEX                                            | 379 |
|    |                                                |     |

### **Contents in detail**

| PA | RT I – INTRODUCTORY MATERIAL                                                |     |
|----|-----------------------------------------------------------------------------|-----|
| Α  | bout this manual                                                            | 2   |
| 1  | SDL Trados Studio – a presentation                                          | 3   |
|    | Changes in the 2014 version                                                 | 4   |
|    | Studio setup                                                                | 5   |
|    | On the use of Studio for the translation of running, non-repetitive text    |     |
|    | (e.g. books)                                                                | 6   |
|    | My license is lost – what do I do?                                          | 6   |
| 2  | Help                                                                        | 7   |
| ΡΔ | RT II - BASICS                                                              |     |
| 3  | User interface overview                                                     | 12  |
| Ŭ  | The views the ribbon                                                        | 12  |
|    | The Add-Ins ribbon                                                          | 15  |
|    | The Welcome view                                                            | 16  |
|    | Ribbons                                                                     | 17  |
|    | Work pane functions                                                         | .17 |
|    | Customising the work pane options                                           | .18 |
|    | Customising the navigation pane                                             | .18 |
|    | The main Studio window                                                      | .18 |
|    | Customizing the views                                                       | .19 |
|    | Rearranging the work panes                                                  | .20 |
| 4  | Keyboard shortcuts                                                          | .21 |
| 5  | Specific Studio concepts                                                    | .23 |
|    | The "Project" concept                                                       | .23 |
|    | The "Project template" concept                                              | .24 |
|    | The "User profile" concept                                                  | .24 |
|    | The "Project package" concept                                               | .24 |
| ΡΑ | RT III – OUICK GUIDE                                                        |     |
| 6  | Basic use                                                                   | .28 |
| 7  | Workflow                                                                    | .29 |
| •  | One source file only no initial creation of a project                       | 29  |
|    | Several source files, with project creation                                 | 29  |
| 8  | Creating a project                                                          | .30 |
| _  | Project without centralised resources                                       | 30  |
|    | Project with centralised resources via SDL WorldServer                      | 35  |
| 9  | Translation memory handling                                                 | .36 |
|    | Creating a TM                                                               | 36  |
|    | Importing a legacy (old format) TM into an existing Studio TM               | 37  |
|    | Upgrading a legacy (old format) TM to Studio format                         | .40 |
| 10 | Translating a single file which is not part of an existing project          | .41 |
| 11 | Translating                                                                 | .43 |
|    | Opening a previously saved file (or files)                                  | 43  |
|    | Editing                                                                     | .44 |
|    | The Editor pane                                                             | .45 |
|    | Segment handling                                                            | .45 |
|    | Segment status; filtering                                                   | .48 |
|    | Find & replace                                                              | .51 |
|    | Recognized tokens, formatting and special characters; whitespace characters | .51 |
|    | Lookup: TM, concordance, termbase                                           | .52 |

|    | AutoSuggest                                                                 | 53 |
|----|-----------------------------------------------------------------------------|----|
|    | Comments                                                                    | 54 |
|    | Quality control                                                             | 54 |
|    | Basic editing functions that you should be familiar with and/or investigate | 55 |
|    | Confirmation, navigation between segments                                   | 55 |
|    | Other actions on segments                                                   | 55 |
|    | Handling of TM searches                                                     | 56 |
|    | Check or change TM settings                                                 | 56 |
|    | Concordance                                                                 | 56 |
|    | Handling of recognized tokens                                               | 56 |
|    | AutoSuggest (including AutoText)                                            | 57 |
|    | Filtering segments                                                          | 57 |
|    | Auto-propagation                                                            | 57 |
|    | Verify "translation" of numbers                                             | 57 |
|    | Export for review                                                           | 57 |
|    | Updating the TM during translation                                          | 58 |
| 12 | The (p)review process                                                       | 59 |
|    | Previewing as you translate                                                 | 59 |
|    | Previewing in the original file format                                      | 59 |
|    | Printing the preview.                                                       | 60 |
|    | Tracking changes (as in Microsoft Word)                                     | 60 |
| 13 | Saving documents: generating translated documents                           | 61 |
|    | Saving documents                                                            | 61 |
|    | Generating translated documents                                             | 61 |
|    |                                                                             |    |

### PART IV - GENERAL FUNCTIONS

| 15 Language pairs       65         16 Language resource templates       67         17 Projects       69         Ribbons       69         Creating a project       70         Preparations       70         Project files (source and reference documents)       73         TM management       76         Termbase handling       79         Project preparation       80         Task history       88         Managing projects       89         Project settings       89         Changing projects list settings       91         Changing file type settings       91         Add/remove files or folders       92         Virtually merge files (QuickMerge)       92         Add/remove termbases       93         Add/remove termbases       93         Add/remove termbases       93         Add/remove termbases       93         Add/remove termbases       93         Add/remove termbases       93         Add/remove termbases       93         Addremove termbases       93         Addremove termbases       93         Addremove termbases       93         Addremove termbases <t< th=""><th>14</th><th>User Profile</th><th>64</th></t<> | 14 | User Profile                                            | 64 |
|----------------------------------------------------------------------------------------------------|----|---------------------------------------------------------|----|
| 16       Language resource templates                                                                                                    | 15 | Language pairs                                          | 65 |
| 17 Projects                                                                                                    | 16 | Language resource templates                             | 67 |
| Ribbons69Creating a project70Preparations70Basic project data70Project files (source and reference documents)73TM management76Termbase handling79Project preparation80Task history88Managing projects89Project settings89Changing projects list settings91Add/remove files or folders92Virtually merge files (QuickMerge)92Add/remove termbases93Add/remove termbases93Add new target languages94 <b>18 Project templates</b> 95Managing project templates95Managing project templates97General settings of TMs and termbases97                                                                                                    | 17 | Projects                                                | 69 |
| Creating a project70Preparations70Basic project data70Project files (source and reference documents)73TM management76Termbase handling79Project preparation80Task history88Managing projects89Project settings89Changing projects list settings91Changing file type settings91Add/remove files or folders92Virtually merge files (QuickMerge)92Add/remove termbases93Add new target languages94 <b>18 Project templates</b> 95Managing project templates95Managing language pairs97General settings of TMs and termbases97                                                                                                    |    | Ribbons                                                 | 69 |
| Preparations70Basic project data70Project files (source and reference documents)73TM management76Termbase handling79Project preparation80Task history88Managing projects89Project settings89Changing projects list settings91Changing file type settings91Add/remove files or folders92Virtually merge files (QuickMerge)92Add/remove termbases93Add/remove termbases93Add new target languages9418 Project templates95Managing project templates95Managing language pairs97General settings of TMs and termbases97                                                                                                    |    | Creating a project                                      | 70 |
| Basic project data                                                                                                    |    | Preparations                                            | 70 |
| Project files (source and reference documents)73TM management76Termbase handling79Project preparation80Task history88Managing projects89Project settings89The Projects view.89Changing projects list settings91Changing file type settings91Add/remove files or folders92Virtually merge files (QuickMerge)92Add/remove termbases93Add new target languages9418 Project templates95Managing project templates95Managing language pairs97General settings of TMs and termbases97                                                                                                    |    | Basic project data                                      | 70 |
| TM management76Termbase handling79Project preparation80Task history88Managing projects89Project settings89The Projects view89Changing projects list settings91Changing file type settings91Add/remove files or folders92Virtually merge files (QuickMerge)92Add/remove termbases93Add new target languages9418 Project templates95Managing project templates95Managing language pairs97General settings of TMs and termbases97                                                                                                    |    | Project files (source and reference documents)          | 73 |
| Termbase handling79Project preparation80Task history88Managing projects89Project settings89The Projects view89Changing projects list settings91Changing file type settings91Add/remove files or folders92Virtually merge files (QuickMerge)92Add/remove termbases93Add/remove termbases93Add new target languages9418 Project templates95Managing project templates97General settings of TMs and termbases97                                                                                                    |    | TM management                                           | 76 |
| Project preparation80Task history88Managing projects89Project settings89The Projects view89Changing projects list settings91Changing file type settings91Add/remove files or folders92Virtually merge files (QuickMerge)92Add/remove termbases93Add/remove termbases93Add new target languages9418 Project templates95Managing project templates97General settings of TMs and termbases97                                                                                                    |    | Termbase handling                                       | 79 |
| Task history88Managing projects89Project settings89The Projects view89Changing projects list settings91Changing file type settings91Add/remove files or folders92Virtually merge files (QuickMerge)92Add/remove TMs93Add/remove termbases93Add new target languages9418 Project templates95Managing project templates95Managing language pairs97General settings of TMs and termbases97                                                                                                    |    | Project preparation                                     | 80 |
| Managing projects89Project settings89The Projects view89Changing projects list settings91Changing file type settings91Add/remove files or folders92Virtually merge files (QuickMerge)92Add/remove TMs93Add/remove termbases93Add new target languages9418 Project templates95Managing project templates95Managing language pairs97General settings of TMs and termbases97                                                                                                    |    | Task history                                            | 88 |
| Project settings       89         The Projects view.       89         Changing projects list settings       91         Changing file type settings       91         Add/remove files or folders.       92         Virtually merge files (QuickMerge)       92         Add/remove TMs.       93         Add/remove termbases       93         Add new target languages       94 <b>18 Project templates</b> 95         Managing project templates       95         Managing language pairs       97         General settings of TMs and termbases       97                                                                                                    |    | Managing projects                                       | 89 |
| The Projects view                                                                                                    |    | Project settings                                        | 89 |
| Changing projects list settings       91         Changing file type settings       91         Add/remove files or folders       92         Virtually merge files (QuickMerge)       92         Add/remove TMs       93         Add/remove termbases       93         Add new target languages       94 <b>18 Project templates</b> 95         Managing project templates       95         Managing language pairs       97         General settings of TMs and termbases       97                                                                                                    |    | The Projects view                                       | 89 |
| Changing file type settings       91         Add/remove files or folders       92         Virtually merge files (QuickMerge)       92         Add/remove TMs       93         Add/remove termbases       93         Add new target languages       94 <b>18 Project templates 95</b> Managing project templates       95         Managing language pairs       97         General settings of TMs and termbases       97                                                                                                    |    | Changing projects list settings                         | 91 |
| Add/remove files of folders       92         Virtually merge files (QuickMerge)       92         Add/remove TMs       93         Add/remove termbases       93         Add new target languages       94 <b>18 Project templates 95</b> Managing project templates       95         Managing language pairs       97         General settings of TMs and termbases       97                                                                                                    |    | Changing file type settings                             | 91 |
| Add/remove TMs                                                                                                    |    | Add/remove liles of folders                             | 92 |
| Add/remove termbases       93         Add new target languages       94 <b>18 Project templates</b> 95         Managing project templates       95         Managing language pairs       97         General settings of TMs and termbases       97                                                                                                    |    | Add/romovo TMc                                          | 92 |
| Add new target languages                                                                                                    |    | Add/remove termbases                                    | 92 |
| 18 Project templates       95         Managing project templates       95         Managing language pairs       97         General settings of TMs and termbases       97                                                                                                    |    | Add new target languages                                | 92 |
| Managing project templates                                                                                                    | 18 | Project templates                                       | 95 |
| Managing language pairs                                                                                                    |    | Managing project templates                              | 95 |
| General settings of TMs and termbases                                                                                                    |    | Managing Janguage pairs                                 | 97 |
| Conoral Settings of This and termbases                                                                                                    |    | General settings of TMs and termhases                   | 97 |
| 19 Levels for settings – document/project/project template 98                                                                                                    | 19 | Levels for settings – document/project/project template | 98 |
| 20 Project packages                                                                                                    | 20 | Project packages                                        | 00 |
| Opening a project package 100                                                                                                    |    | Opening a project package                               | 00 |
| Opening files in a project package 101                                                                                                    |    | Opening files in a project package                      | 01 |

|    | Review of a package with the help of a colleague       | 102 |
|----|--------------------------------------------------------|-----|
|    | Returning a project package                            | 102 |
| 21 | File types; file type handling                         | 103 |
|    | Supported file types                                   |     |
|    | File type settings                                     |     |
| 22 | Batch Processes                                        | 111 |
|    | Batch tasks and task sequences included in Studio      | 111 |
|    | For processing files and preparing projects            | 111 |
|    | For preparing projects only                            | 114 |
|    | Running a batch task or task sequence on files         | 115 |
| 23 | Project and file statistics; reports                   | 118 |
|    | Report handling                                        | 119 |
|    | Ribbons                                                | 119 |
|    | Description                                            | 119 |
|    | Project and file analysis (for fuzzy statistics, etc.) | 120 |
|    | Word count (no "fuzzy matches" statistics)             | 123 |
|    | Current status (no "fuzzy matches" statistics)         | 124 |
|    | Pre-translation report                                 | 125 |
|    | Quotation based on Studio's analysis                   | 126 |
|    |                                                        |     |
| PA | RTV - EDITING/TRANSLATING                              |     |
| 24 | Starting the editing/ translation process              | 130 |
|    | Settings for the opening of a document                 | 130 |
|    | Translating a single new document                      |     |
|    |                                                        |     |

|          | Translating a single new document                                                                                                    | 130                                                                       |
|----------|----------------------------------------------------------------------------------------------------|---------------------------------------------------------------------------|
|          | The main differences between Translate Single Document and New Project                                                                                                    | 133                                                                       |
|          | Opening several new documents for translation                                                                                                    | 134                                                                       |
|          | Closing one or all documents                                                                                                    | 135                                                                       |
|          | Continuing working on a project                                                                                                    | 135                                                                       |
| 25       | The Editor view                                                                                                    | 136                                                                       |
|          | Terminology                                                                                                    | 136                                                                       |
|          | Overview: The Editor view                                                                                                    | 136                                                                       |
|          | Ribbons                                                                                                    | 136                                                                       |
|          | Description                                                                                                    | 137                                                                       |
|          | Customizing the Editor pane                                                                                                    | 139                                                                       |
|          | Navigating between (and in) open documents                                                                                                    | 143                                                                       |
|          | Documents in the Files view                                                                                                    | 143                                                                       |
|          | Ribbons                                                                                                    | 143                                                                       |
|          | Description                                                                                                    | 144                                                                       |
|          | Language and encoding settings                                                                                                    | 147                                                                       |
|          | Changing project settings                                                                                                    | 148                                                                       |
| 26       | Segment handling                                                                                                    | 149                                                                       |
|          | Segment navigation and manipulation                                                                                                    | 149                                                                       |
|          | Segment status; filtering; find & replace                                                                                                    | 154                                                                       |
|          | Filtering according to status or for specific expressions                                                                                                    |                                                                           |
|          |                                                                                                    | 155                                                                       |
|          | Mark for "no translation"                                                                                                    | 155<br>157                                                                |
|          | Mark for "no translation"                                                                                                    | 155<br>157<br>158                                                         |
| 27       | Mark for "no translation"<br>Find & replace<br>Advanced manipulation of SDLXLIFF files and segments                                                                                                    | 155<br>157<br>158                                                         |
| 27       | Mark for "no translation"<br>Find & replace<br>Advanced manipulation of SDLXLIFF files and segments<br>with the SDLXLIFF Toolkit                                                                                                    | 155<br>157<br>158<br><b>159</b>                                           |
| 27<br>28 | Mark for "no translation"<br>Find & replace<br>Advanced manipulation of SDLXLIFF files and segments<br>with the SDLXLIFF Toolkit<br>Using TMs                                                                                                    | 155<br>157<br>158<br><b>159</b><br><b>162</b>                             |
| 27<br>28 | Mark for "no translation"<br>Find & replace<br>Advanced manipulation of SDLXLIFF files and segments<br>with the SDLXLIFF Toolkit<br>Using TMs<br>Opening, creating and deactivating TMs during translation                                                                                                    | 155<br>157<br>158<br><b>159</b><br><b>162</b><br>162                      |
| 27<br>28 | Mark for "no translation"<br>Find & replace<br>Advanced manipulation of SDLXLIFF files and segments<br>with the SDLXLIFF Toolkit<br>Using TMs<br>Opening, creating and deactivating TMs during translation<br>Project translation memories                                                                                                    | 155<br>157<br>158<br><b>159</b><br><b>162</b><br>162<br>162               |
| 27<br>28 | Mark for "no translation"<br>Find & replace<br>Advanced manipulation of SDLXLIFF files and segments<br>with the SDLXLIFF Toolkit<br>Using TMs<br>Opening, creating and deactivating TMs during translation<br>Project translation memories<br>Specific "fuzzy match" threshold for the project TM creation                                                                                         | 155<br>157<br>158<br><b>159</b><br><b>162</b><br>162<br>162<br>163        |
| 27<br>28 | Mark for "no translation"<br>Find & replace<br>Advanced manipulation of SDLXLIFF files and segments<br>with the SDLXLIFF Toolkit<br>Using TMs<br>Opening, creating and deactivating TMs during translation<br>Project translation memories<br>Specific "fuzzy match" threshold for the project TM creation<br>TM lookups                                                                           | 155<br>157<br>158<br><b>159</b><br><b>162</b><br>162<br>162<br>163<br>164 |
| 27<br>28 | Mark for "no translation"<br>Find & replace<br>Advanced manipulation of SDLXLIFF files and segments<br>with the SDLXLIFF Toolkit<br>Using TMs<br>Opening, creating and deactivating TMs during translation<br>Project translation memories<br>Specific "fuzzy match" threshold for the project TM creation<br>TM lookups<br>Customizing the Translation Results pane                               | 155<br>157<br>158<br>159<br>162<br>162<br>163<br>164<br>166               |
| 27<br>28 | Mark for "no translation"<br>Find & replace<br>Advanced manipulation of SDLXLIFF files and segments<br>with the SDLXLIFF Toolkit<br>Using TMs<br>Opening, creating and deactivating TMs during translation<br>Project translation memories<br>Specific "fuzzy match" threshold for the project TM creation<br>TM lookups<br>Customizing the Translation Results pane<br>Handling TM lookup results | 155<br>157<br>158<br>158<br>169<br>162<br>162<br>163<br>164<br>166<br>167 |

|                            | PerfectMatches                                                                                                    | . 168                                                                                                    |
|----------------------------|----------------------------------------------------------------------------------------------------|----------------------------------------------------------------------------------------------------|
|                            | TM lookup settings                                                                                                    | . 168                                                                                                    |
|                            | Editing/deleting TUs in the Translation Results pane                                                                                                    | . 171                                                                                                    |
|                            | Concordance search                                                                                                    | 171                                                                                                    |
|                            | Updating the TM                                                                                                    | 174                                                                                                    |
|                            | Automatic update during translation – settings                                                                                                    | . 174                                                                                                    |
|                            | Manual update of the TM(s) during or after translation                                                                                                    | . 174                                                                                                    |
| 29                         | Using termbases                                                                                                    | .176                                                                                                    |
|                            | Termbase search (terminology lookup)                                                                                                    | 176                                                                                                    |
|                            | The Termbase Viewer                                                                                                    | 179                                                                                                    |
| 30                         | Recognized tokens                                                                                                    | .182                                                                                                    |
|                            | "Recognized tokens" (including tags); special characters;                                                                                                    |                                                                                                    |
|                            | whitespace characters                                                                                                    | 182                                                                                                    |
|                            | Inserting recognized tokens                                                                                                    | . 182                                                                                                    |
|                            | Special characters                                                                                                    | . 185                                                                                                    |
|                            | Adding a custom button to the QuickInsert group                                                                                                    | . 186                                                                                                    |
|                            | Whitespace characters                                                                                                    | . 187                                                                                                    |
|                            | Tag handling                                                                                                    | 188                                                                                                    |
|                            | Ghost tags                                                                                                    | . 190                                                                                                    |
|                            | Overdose of tags                                                                                                    | . 191                                                                                                    |
| •                          | I ranslatable and non-translatable tags                                                                                                    | . 191                                                                                                    |
| 31                         | Automatic substitution/ localization of specific expressions                                                                                                    | . 192                                                                                                    |
| 32                         | AutoSuggest                                                                                                    | .196                                                                                                    |
|                            | Setting up AutoSuggest                                                                                                    | 196                                                                                                    |
|                            | Generating/adding an AutoSuggest dictionary                                                                                                    | 197                                                                                                    |
|                            | Creating AutoText entries                                                                                                    | 201                                                                                                    |
|                            | TermInjector and auto-insertion                                                                                                    | 202                                                                                                    |
| 33                         | Auto-propagation                                                                                                    | .205                                                                                                    |
|                            | , ato propagatori                                                                                                    |                                                                                                    |
| 34                         | Spell checking                                                                                                    | .207                                                                                                    |
| 34                         | Spell checking<br>Checking the spelling                                                                                                    | <b>.207</b><br>207                                                                                                    |
| 34                         | Spell checking<br>Checking the spelling<br>Spell checking settings                                                                                                    | <b>.207</b><br>207<br>208                                                                                                    |
| 34                         | Spell checking settings<br>Spell checking settings<br>Managing dictionaries                                                                                                    | .207<br>207<br>208<br>208                                                                                                    |
| 34<br>35                   | Spell checking<br>Checking the spelling<br>Spell checking settings<br>Managing dictionaries<br>Autocorrection and autocompletion                                                                                                    | .207<br>207<br>208<br>208<br>208<br>211                                                                                                    |
| 34<br>35                   | Spell checking<br>Checking the spelling<br>Spell checking settings<br>Managing dictionaries<br>Autocorrection and autocompletion<br>PhraseExpress                                                                                                    | .207<br>207<br>208<br>208<br>208<br>211<br>211                                                                                                    |
| 34<br>35                   | Spell checking<br>Checking the spelling<br>Spell checking settings<br>Managing dictionaries<br>Autocorrection and autocompletion<br>PhraseExpress<br>Text replacement (with Autotext)                                                                                                    | .207<br>207<br>208<br>208<br>208<br>211<br>211<br>212                                                                                                    |
| 34<br>35                   | Spell checking<br>Checking the spelling<br>Spell checking settings<br>Managing dictionaries<br>Autocorrection and autocompletion<br>PhraseExpress<br>Text replacement (with Autotext)<br>AutoCorrect.                                                                                                    | .207<br>207<br>208<br>208<br>208<br>211<br>211<br>212<br>213                                                                                                    |
| 34<br>35                   | Spell checking<br>Checking the spelling<br>Spell checking settings<br>Managing dictionaries<br>Autocorrection and autocompletion<br>PhraseExpress<br>Text replacement (with Autotext)<br>AutoCorrect<br>Text suggestions (AutoComplete)                                                                                                    | .207<br>207<br>208<br>208<br>211<br>211<br>211<br>212<br>213<br>214                                                                                                    |
| 34<br>35                   | Spell checking         Checking the spelling                                                                                                    | .207<br>207<br>208<br>208<br>208<br>211<br>211<br>211<br>212<br>213<br>214<br>215                                                                                                    |
| 34<br>35                   | Spell checking         Checking the spelling                                                                                                    | .207<br>207<br>208<br>208<br>211<br>211<br>212<br>213<br>214<br>215<br>215                                                                                                    |
| 34                         | Spell checking<br>Checking the spelling<br>Spell checking settings<br>Managing dictionaries.<br>Autocorrection and autocompletion<br>PhraseExpress<br>Text replacement (with Autotext)<br>AutoCorrect<br>Text suggestions (AutoComplete)<br>Import an external phrase file<br>Enable/disable a phrase folder<br>Clipboard manager                                                                                                    | .207<br>207<br>208<br>208<br>208<br>211<br>211<br>212<br>213<br>214<br>215<br>215<br>215                                                                                                    |
| 34                         | Spell checking<br>Checking the spelling<br>Spell checking settings<br>Managing dictionaries<br>Autocorrection and autocompletion<br>PhraseExpress<br>Text replacement (with Autotext)<br>AutoCorrect<br>Text suggestions (AutoComplete)<br>Import an external phrase file<br>Enable/disable a phrase folder<br>Clipboard manager<br>Macros                                                                                                    | .207<br>207<br>208<br>208<br>211<br>211<br>212<br>213<br>214<br>215<br>215<br>215<br>215<br>215                                                                                                    |
| 34                         | Spell checking         Spell checking settings         Managing dictionaries         Autocorrection and autocompletion         PhraseExpress         Text replacement (with Autotext)         AutoCorrect.         Text suggestions (AutoComplete)         Import an external phrase file         Enable/disable a phrase folder         Clipboard manager.         Macros         AutoHotkey         Text replacement                                                                                                    | .207<br>207<br>208<br>208<br>208<br>211<br>211<br>212<br>213<br>214<br>215<br>215<br>215<br>215<br>215                                                                                                    |
| 34                         | Spell checking         Spell checking settings         Managing dictionaries         Autocorrection and autocompletion         PhraseExpress         Text replacement (with Autotext)         AutoCorrect         Text suggestions (AutoComplete)         Import an external phrase file         Enable/disable a phrase folder         Clipboard manager         Macros         AutoHotkey         Text replacement                                                                                                    | .207<br>207<br>208<br>208<br>208<br>211<br>211<br>212<br>213<br>214<br>215<br>215<br>215<br>215<br>215<br>216<br>217                                                                                                    |
| 34                         | Spell checking         Spell checking settings         Managing dictionaries         Autocorrection and autocompletion         PhraseExpress         Text replacement (with Autotext)         AutoCorrect         Text suggestions (AutoComplete)         Import an external phrase file         Enable/disable a phrase folder         Clipboard manager         Macros         AutoHotkey         Text replacement         Remapping of keyboard keys         Scrint Showcase                                                                                                    | .207<br>207<br>208<br>208<br>208<br>211<br>211<br>212<br>213<br>214<br>215<br>215<br>215<br>215<br>215<br>215<br>216<br>217<br>217<br>217                                                                                                    |
| 34<br>35<br>36             | Spell checking<br>Checking the spelling<br>Spell checking settings<br>Managing dictionaries.<br>Autocorrection and autocompletion<br>PhraseExpress<br>Text replacement (with Autotext)<br>AutoCorrect<br>Text suggestions (AutoComplete)<br>Import an external phrase file.<br>Enable/disable a phrase folder.<br>Clipboard manager<br>Macros<br>AutoHotkey<br>Text replacement<br>Remapping of keyboard keys<br>Script Showcase.<br>Comments                                                                                                    | .207<br>207<br>208<br>208<br>208<br>211<br>211<br>212<br>213<br>214<br>215<br>215<br>215<br>215<br>215<br>215<br>215<br>216<br>217<br>217                                                                                                    |
| 34<br>35<br>36             | Spell checking                                                                                                    | .207<br>207<br>208<br>208<br>211<br>211<br>212<br>213<br>214<br>215<br>215<br>215<br>215<br>215<br>215<br>215<br>216<br>217<br>217<br>217<br>218<br>20                                                                                                    |
| 34<br>35<br>36             | Spell checking         Checking the spelling.         Spell checking settings         Managing dictionaries.         Autocorrection and autocompletion         PhraseExpress.         Text replacement (with Autotext)         AutoCorrect.         Text suggestions (AutoComplete)         Import an external phrase file         Enable/disable a phrase folder         Clipboard manager.         Macros         AutoHotkey         Text replacement         Remapping of keyboard keys         Script Showcase         Comments         Export comments         Working with source file comments in Microsoft Office documents.                                                                                                    | .207<br>207<br>208<br>208<br>211<br>211<br>212<br>213<br>215<br>215<br>215<br>215<br>215<br>215<br>215<br>215<br>217<br>217<br>217<br>218<br>220<br>220                                                                                                    |
| 34<br>35<br>36<br>37       | Spell checking         Checking the spelling                                                                                                    | .207<br>207<br>208<br>208<br>208<br>211<br>211<br>212<br>213<br>213<br>215<br>215<br>215<br>215<br>215<br>215<br>215<br>216<br>217<br>217<br>217<br>217<br>217<br>217<br>217<br>217<br>218<br>217<br>218<br>217<br>218<br>215<br>215<br>216<br>217<br>215<br>215<br>216<br>217<br>217<br>217<br>215<br>215<br>216<br>217<br>217<br>217<br>215<br>215<br>217<br>217<br>217<br>217<br>215<br>215<br>217<br>217<br>217<br>215<br>215<br>217<br>217<br>217<br>217<br>215<br>217<br>217<br>217<br>217<br>215<br>217<br>217<br>217<br>217<br>215<br>217<br>217<br>217<br>217<br>215<br>217<br>217<br>217<br>217<br>217<br>215<br>217<br>217<br>217<br>217<br>217<br>217<br>217<br>217<br>217<br>217<br>217<br>217<br>217<br>217<br>217<br>217<br>217<br>217<br>217<br>217<br>217<br>217<br>217<br>217<br>217<br>217<br>217<br>217<br>217<br>217<br>217<br>217<br>217<br>217<br>217<br>217 |
| 34<br>35<br>36<br>37       | Spell checking         Checking the spelling.         Spell checking settings         Managing dictionaries.         Autocorrection and autocompletion         PhraseExpress.         Text replacement (with Autotext)         AutoCorrect.         Text suggestions (AutoComplete).         Import an external phrase file         Enable/disable a phrase folder         Clipboard manager.         Macros.         AutoHotkey         Text replacement         Remapping of keyboard keys         Script Showcase         Comments         Export comments         Working with source file comments in Microsoft Office documents.         Tracked changes in source documents                                                                                                    | .207<br>207<br>208<br>208<br>208<br>211<br>211<br>212<br>213<br>214<br>215<br>215<br>215<br>215<br>215<br>215<br>215<br>216<br>217<br>217<br>217<br>217<br>220<br>220<br>220<br>222                                                                                                    |
| 34<br>35<br>36<br>37       | Spell checking                                                                                                    | .207<br>207<br>208<br>208<br>208<br>211<br>211<br>212<br>213<br>214<br>215<br>215<br>215<br>215<br>215<br>215<br>215<br>216<br>217<br>217<br>217<br>220<br>220<br>220<br>222<br>224                                                                                                    |
| 34<br>35<br>36<br>37<br>38 | Spell checking.         Checking the spelling.         Spell checking settings         Managing dictionaries.         Autocorrection and autocompletion.         PhraseExpress.         Text replacement (with Autotext)         AutoCorrect.         Text suggestions (AutoComplete).         Import an external phrase file         Enable/disable a phrase folder         Clipboard manager.         Macros.         AutoHotkey         Text replacement         Remapping of keyboard keys.         Script Showcase         Comments         Export comments         Working with source file comments in Microsoft Office documents.         Changes in source documents         Tracked changes in source documents         Editing source segments.         Verification/guality control                                                                                                    | .207<br>207<br>208<br>208<br>211<br>211<br>212<br>213<br>214<br>215<br>215<br>215<br>215<br>215<br>215<br>215<br>215<br>215<br>216<br>217<br>217<br>217<br>217<br>220<br>220<br>220<br>222<br>224<br>224<br>226                                                                                                    |
| 34<br>35<br>36<br>37<br>38 | Spell checking         Checking the spelling.         Spell checking settings         Managing dictionaries.         Autocorrection and autocompletion.         PhraseExpress.         Text replacement (with Autotext)         AutoCorrect.         Text suggestions (AutoComplete).         Import an external phrase file         Enable/disable a phrase folder         Clipboard manager.         Macros.         AutoHotkey         Text replacement         Remapping of keyboard keys         Script Showcase         Comments         Export comments         Working with source file comments in Microsoft Office documents.         Tracked changes in source documents         Tracked changes in source documents         Editing source segments         Verification/quality control         Verifying the translation                                                                                                    | .207<br>207<br>208<br>208<br>211<br>211<br>211<br>212<br>213<br>215<br>215<br>215<br>215<br>215<br>215<br>215<br>215<br>217<br>217<br>217<br>217<br>220<br>220<br>222<br>224<br>222<br>224<br>227                                                                                                    |
| 34<br>35<br>36<br>37<br>38 | Spell checking         Checking the spelling.         Spell checking settings         Managing dictionaries.         Autocorrection and autocompletion.         PhraseExpress.         Text replacement (with Autotext)         AutoCorrect.         Text suggestions (AutoComplete).         Import an external phrase file         Enable/disable a phrase folder         Clipboard manager.         Macros.         AutoHotkey         Text replacement         Remapping of keyboard keys         Script Showcase         Comments         Export comments         Working with source file comments in Microsoft Office documents.         Changes in source documents         Tracked changes in source documents         Verifying the translation         Automatic verification/quality control         Verifying the translation                                                                                                    | .207<br>207<br>208<br>208<br>211<br>211<br>211<br>212<br>213<br>215<br>215<br>215<br>215<br>215<br>215<br>215<br>217<br>217<br>217<br>218<br>220<br>220<br>222<br>224<br>222<br>224<br>227<br>227                                                                                                    |
| 34<br>35<br>36<br>37<br>38 | Spell checking         Checking the spelling.         Spell checking settings         Managing dictionaries.         Autocorrection and autocompletion         PhraseExpress         Text replacement (with Autotext)         AutoCorrect.         Text suggestions (AutoComplete).         Import an external phrase file         Enable/disable a phrase folder         Clipboard manager.         Macros.         AutoHotkey         Text replacement         Remapping of keyboard keys         Script Showcase         Comments         Working with source file comments in Microsoft Office documents.         Changes in source documents         Tracked changes in source documents         Editing source segments         Verifying the translation         Automatic verification (verification during translation).         Verifying a project (normally after translation).                                                                   | .207<br>207<br>208<br>208<br>208<br>211<br>212<br>213<br>214<br>215<br>215<br>215<br>215<br>215<br>215<br>215<br>215<br>216<br>217<br>217<br>220<br>220<br>220<br>222<br>224<br>222<br>224<br>227<br>228                                                                                                    |
| 34<br>35<br>36<br>37<br>38 | Spell checking         Checking the spelling.         Spell checking settings         Managing dictionaries.         Autocorrection and autocompletion         PhraseExpress         Text replacement (with Autotext)         AutoCorrect.         Text suggestions (AutoComplete).         Import an external phrase file         Enable/disable a phrase folder         Clipboard manager.         Macros.         AutoHotkey         Text replacement         Remapping of keyboard keys         Script Showcase         Comments         Working with source file comments in Microsoft Office documents.         Changes in source documents         Tracked changes in source documents.         Editing source segments.         Verification/quality control         Verifying the translation         Automatic verification (verification during translation).         Verifying a project (normally after translation)         QA Checker settings | .207<br>207<br>208<br>208<br>208<br>211<br>211<br>212<br>213<br>215<br>215<br>215<br>215<br>215<br>215<br>215<br>215<br>215<br>215<br>215<br>217<br>217<br>220<br>220<br>220<br>222<br>224<br>227<br>228<br>231                                                                                                    |

|    | Terminology Verifier                                                          | 236        |
|----|-------------------------------------------------------------------------------|------------|
|    | Tag Verification                                                              | 237        |
|    | XML validation                                                                | 237        |
| 39 | Preview                                                                       | .239       |
|    | Previewing as you translate                                                   | 239        |
|    | Previewing in original file format                                            | 240        |
|    | Exporting/printing the preview                                                |            |
|    | Printing the preview via Studio                                               | 240        |
|    | Exporting the preview as a Word document                                      | 241        |
|    | Comparing SDLXLIFF files                                                      | 245        |
| 40 | Saving documents and updating TMs:                                            |            |
|    | generating translated documents                                               | 247        |
|    | Saving the hilingual and source documents                                     | 247        |
|    | Lindating the TMs                                                             | 248        |
|    | Concrating a translated document                                              | 2/18       |
|    | Finalizing the translation                                                    | 240<br>240 |
|    | Finalizing the tiansiation                                                    |            |
|    | Exporting files                                                               |            |
|    | Marking a project as complete                                                 | 249        |
| 41 | Review and sign-off                                                           | .250       |
|    | The review process                                                            | 250        |
|    | Tracking changes in target segments (as in Microsoft Word)                    | 251        |
|    | Making changes                                                                | 252        |
|    | Reviewing tracked changes                                                     | 253        |
|    | The sign-off process                                                          | 253        |
| 42 | Bilingual Word files, PDF, TTX and Excel files in Studio                      | .254       |
|    | Handling bilingual Word files                                                 | 254        |
|    | Handling PDF files                                                            | 255        |
|    | Handling TTX files                                                            | 255        |
|    | A case of Excel file handling                                                 | 256        |
|    | The SDLXLIFF to Legacy Converter                                              | 256        |
|    | Converting SDLXLIFF files to/import from Trados legacy formats                | 256        |
|    | Delivering the translation in TTX format or in fully formatted Word bilingual | 258        |
|    | Converting SDLXLIFF files to TMX format                                       | 259        |
| 43 | Pseudo-translation                                                            | .260       |
|    |                                                                               |            |
| PA | RT VI - TRANSLATION MEMORIES                                                  |            |
| 44 | Handling Studio translation memories                                          | .263       |
|    | Translation units – description                                               | 263        |
|    | Creating a new TM                                                             | 264        |
|    | Exporting/importing a Studio TM                                               | 267        |
|    | Exporting a TM into other file formats (conversion)                           | 268        |
|    | Repairing a Studio TM                                                         | 269        |
|    | TM settings                                                                   | 269        |
|    | Editing the TM description                                                    | 269        |
|    | Creating/editing Custom Fields                                                | 270        |
|    | Language Resources settings                                                   | 271        |
|    | Segmentation rules                                                            | 271        |
|    | Variable list                                                                 | 274        |
|    | Abbreviation list                                                             | 274        |
|    | Ordinal followers                                                             | 274        |
|    | Other TM settings                                                             | 275        |
|    | Access Rights – Passwords                                                     | 275        |
|    | Fuzzy Index statistics                                                        | 275        |
|    | Re-index the TM                                                               | 275        |
|    | Advanced tuning of the TM                                                     | 275        |
| 45 | Handling legacy (old format) TMs                                              | .277       |

|    | Migrating non-Studio format TMs into Studio            | 277 |
|----|--------------------------------------------------------|-----|
|    | Importing files into an existing Studio TM             | 278 |
|    | A: Importing TTX, ITD and SDLXLIFF bilingual files     | 278 |
|    | B: Importing DOC and RTF bilingual files               | 280 |
|    | C: Importing TMX files                                 | 280 |
|    | D: Upgrading legacy (old format) TMs                   | 283 |
|    | Upgrading one file only                                | 283 |
|    | Upgrading one or more files                            | 284 |
|    | E: INI and ANL files                                   | 288 |
|    | Creating a TM from a termbase                          | 288 |
| 46 | Producing new TMs from translated documents: Alignment | 289 |
| 47 | Translation Units maintenance                          | 293 |
|    | The Translation Memories view                          | 293 |
|    | Ribbons                                                | 293 |
|    | Description                                            | 293 |
|    | The side-by-side Editor pane                           | 295 |
|    | Customizing the Translation Memories view              | 295 |
|    | Editing individual TUs                                 | 296 |
|    | Deleting several TUs at the same time (batch delete)   | 297 |
|    | Editing several TUs at the same time (batch edit)      | 298 |
|    | Searching for duplicates                               | 300 |
|    | Fillering TUS                                          |     |
| 40 | Maintenance using Studio's QA functions                |     |
| 48 |                                                        | 304 |
| 49 | Using server-based I Ms                                | 305 |
|    | Managing servers                                       | 305 |
|    | Adding a server connection                             | 305 |
|    | Creating a server-based IM                             | 306 |
|    | Opening a server-based TM                              | 307 |

### PART VII - TERMBASES

| 50 | MultiTerm and termbases                       |     |
|----|-----------------------------------------------|-----|
|    | The basic settings                            | 311 |
|    | The MultiTerm window                          |     |
|    | The Terms view – ribbons                      |     |
|    | The Terms view – window                       | 312 |
|    | The Termbase Management view – ribbons        | 313 |
|    | The Termbase Management view – window         | 314 |
|    | Opening termbases                             | 315 |
|    | Creating a termbase                           | 315 |
|    | Importing/exporting a termbase                |     |
|    | Importing a termbase                          | 318 |
|    | Exporting a termbase                          | 319 |
|    | Converting a termbase from non-MT format      |     |
|    | Glossary Converter                            | 320 |
|    | SDL MultiTerm 2014 Convert                    | 321 |
|    | Converting a termbase into non-MT format      |     |
|    | Searching the termbase                        |     |
|    | Search filter – defining and using            |     |
|    | Adding, editing and deleting termbase entries |     |
|    | The MultiTerm Widget                          |     |
|    |                                               | 0=0 |

### **PART VIII - AUTOMATED TRANSLATION**

| 51 | Automated translation – basic information           | 331 |
|----|-----------------------------------------------------|-----|
|    | Connecting to an Automated Translation Server (ATS) |     |
|    | Connecting to an existing server connection         | 332 |

| Other ATS settings       340         PART IX - REGULAR EXPRESSIONS       343         ANNEXES       343         Annex A       Keyboard shortcuts – All views       347         Annex B       349         Annex C       349         Keyboard shortcuts – Editor       349         Annex D       349         Keyboard shortcuts – Editor       349         Annex C       349         Keyboard shortcuts – Editor > QuickInsert Toolbar (or, in fact, group)       352         Annex D       Keyboard shortcuts – Editor > TM and Concordance Window       353         Annex F       Keyboard shortcuts – Editor > Track Changes       354         Annex F       Keyboard shortcuts – Shortcuts used in Editor and All views       355         Annex G       354       355         Annex G       354       355         Annex H       Keyboard shortcuts – Files       361         Annex H       362       362         Annex I       364       364         Annex J       Keyboard shortcuts – Reports       364 |
|----------------------------------------------------------------------------------------------------|
| PART IX - REGULAR EXPRESSIONS         52 Regular expressions - an introduction         52 Regular expressions - an introduction         343         ANNEXES         Annex A         Keyboard shortcuts - All views         Annex B         Keyboard shortcuts - Editor         Annex C         Keyboard shortcuts - Editor > QuickInsert Toolbar (or, in fact, group)         Annex D         Keyboard shortcuts - Editor > TM and Concordance Window         Annex E         Keyboard shortcuts - Editor > Track Changes         Annex F         Keyboard shortcuts - Shortcuts used in Editor and All views         Annex G         Keyboard shortcuts - Files         Annex H         Keyboard shortcuts - Projects         Sanex I         Keyboard shortcuts - Reports         Sanex J         Keyboard shortcuts - Reports         Sanex J         Keyboard shortcuts - Reports         Sanex J         Keyboard shortcuts - Reports                                                                 |
| 52 Regular expressions – an introduction       343         ANNEXES       Annex A         Keyboard shortcuts – All views       347         Annex B       349         Keyboard shortcuts – Editor       349         Annex C       349         Keyboard shortcuts – Editor > QuickInsert Toolbar (or, in fact, group)       352         Annex D       Keyboard shortcuts – Editor > TM and Concordance Window.         Annex F       Keyboard shortcuts – Editor > Track Changes.         Annex F       Keyboard shortcuts – Editor > Track Changes.         Annex F       Stortcuts used in Editor and All views         Keyboard shortcuts – Files       361         Annex H       Stortcuts - Files         Keyboard shortcuts – Projects       362         Annex I       Stortcuts – Reports         Keyboard shortcuts – Reports       364         Annex J       Stortcuts – Translation Memories                                                                                                    |
| ANNEXES<br>Annex A<br>Keyboard shortcuts – All views                                                                                                    |
| Annex A<br>Keyboard shortcuts – All views                                                                                                    |
| Keyboard shortcuts – All views                                                                                                    |
| Annex B<br>Keyboard shortcuts – Editor                                                                                                    |
| Keyboard shortcuts – Editor                                                                                                    |
| Annex C<br>Keyboard shortcuts – Editor > QuickInsert Toolbar (or, in fact, group)                                                                                                    |
| Keyboard shortcuts – Editor > QuickInsert Toolbar (or, in fact, group)                                                                                                    |
| Annex D<br>Keyboard shortcuts – Editor > TM and Concordance Window                                                                                                    |
| Keyboard shortcuts – Editor > TM and Concordance Window                                                                                                    |
| Annex E<br>Keyboard shortcuts – Editor > Track Changes                                                                                                    |
| Annex F<br>Keyboard shortcuts – Shortcuts used in Editor and All views                                                                                                    |
| Keyboard shortcuts – Shortcuts used in Editor and All views       355         Annex G       361         Keyboard shortcuts – Files       361         Annex H       362         Annex I       364         Keyboard shortcuts – Reports       364         Annex J       365                                                                                                    |
| Annex G<br>Keyboard shortcuts – Files                                                                                                    |
| Keyboard shortcuts – Files                                                                                                    |
| Annex H<br>Keyboard shortcuts – Projects                                                                                                    |
| Keyboard shortcuts – Projects                                                                                                    |
| Annex I<br>Keyboard shortcuts – Reports                                                                                                    |
| Keyboard shortcuts – Reports                                                                                                    |
| Annex J<br>Keyboard shortcuts – Translation Memories 365                                                                                                    |
| Keyboard shortcuts – Translation Memories 365                                                                                                    |
| Translation Monorio                                                                                                    |
| Annex K                                                                                                    |
| Document structure codes                                                                                                    |
| Annex L                                                                                                    |
| IVIUITI I erm keyboard shortcuts – All shortcuts                                                                                                    |
| MultiTorm kovboard shortcuts – All views 370                                                                                                    |
| Annex N                                                                                                    |
| MultiTerm keyboard shortcuts – Termbase Management 371                                                                                                    |
| Annex O                                                                                                    |
| MultiTerm keyboard shortcuts – Terms                                                                                                    |
| Annex P                                                                                                    |
| Special characters – coding                                                                                                    |
| Annex Q                                                                                                    |
| Segmentation differences between Studio and Trados 2007/SDLX 2007378                                                                                                    |
| INDEX                                                                                                    |

## Help

There are many ways to get help with the use of Studio. SDL offers a large number of different help facilities to the freelance translator. Most of them are collected on the Help ribbon, available in all views:

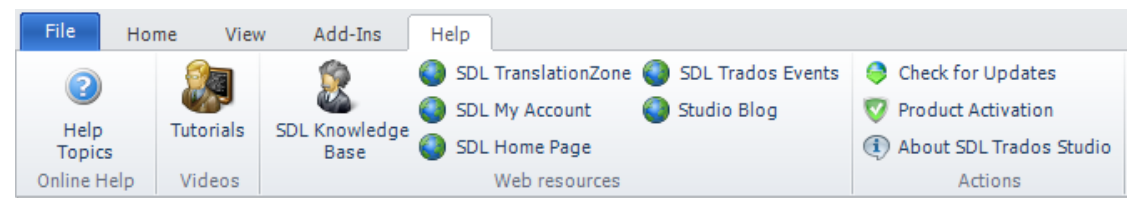

Most of this is self-explanatory, but it should be added that the "Studio Blog" is in fact Paul Filkin's invaluable *multifarious* blog, to the posts of which I link in many places in this manual. There is, however, another blog which I can recommend: the *SDL Blog* (http://blog. sdl.com/community/blog), which is a rich mine of useful texts in currently 44 topic categories and by ca. 100 authors; all selectable (you can also subscribe to it).

- In the *SDL TranslationZone*, under the heading *Resources*, you will find under *Downloads*, in particular, a large number of very useful items, plus a lot of documents under *Documentation*.
- The *SDL Knowledge Base* contains an enormous amount of information (solutions to problems, FAQs, etc.).
- Under the Support > Support resources at SDL TranslationZone. com, you will find – among lots of other things – both *Tips and Tricks* for Studio as well as MultiTerm, and a large number of and *FAQs*.
- Welcome view: The Welcome view gives you access to various assistance facilities under three of its four different tabs. The fourth, HOME, is a starting point for work and also includes links to videos for those starting points (New Project, Translate Single Document, Open Package, and Open GroupShare Project).
  - The GET STARTED tab gives access to five "Getting Started Videos": A quick tour, Translate Single Document, Open a GroupShare Project, Creating a New Project, and Open Package.
  - The MORE RESOURCES tab shows links to Release Notes, Help System, SDL Trados Migration Guide, and SDL OpenExchange. (As you see, some of the facilities have links allover the place.)
  - And the LATEST NEWS tab( shows ... well, the latest news.
- **Documentation**: The *SDL Trados Studio Migration Guide* (see above) is an introduction to Studio for those who are familiar with

the "old" Trados (as well as others) and does a quite good job of it. There are also three Quick Start Guides (*Translating and Reviewing*, *Translation Memory Management*, and *Project Management*). All three are accessible in the *Welcome* view under the GET STARTED tab.

 The OpenExchange page (links all over the place in the Studio user interface) is where users can offer their own enhancement applications and, of course, download them. Very useful! And the SDL Blog mentioned above has a topic specifically geared to commenting on and explaining some of these applications.

If your OpenExchange applications are developed by SDL, you will find them (and some others, too) in the navigation pane of the *Welcome* view. (And under Start > All programs > SDL > SDL Trados Studio 2014 > OpenExchange Apps.) Other OE applications may end up elsewhere (such as *Glossary Converter*, which is placed in Start > All programs > SDL OpenExchange).

**Note**: At the time of writing, some of the OE applications have not yet beed adapted to the 2014 version (and some of them clearly don't need to be since they don't interact with Studio). If you look under *Latest releases*, it's obvious; for the other applications just check the version year. I am sure that eventually all that people have liked will be upgraded.

#### • Other supportive facilities:

- An overview of the SDL support is given by Paul Filkin in a *multi-farious* blog post: *SDL sustenance*.
- If you have any ideas for improvement of Studio, you can submit them to the *SDL ideas site*, (ideas.sdl.com), where you can also promote and discuss the submitted ideas.
- The main user-driven help facility is *the unofficial Trados user* group, TW\_users, where more than 5000 users discuss everything to do with Trados (not only Studio) and offer very swift help on all sorts of problems. But since the SDLX tool and Trados now have been merged into one, the SDLX user group, *SDLX* (tech.groups. yahoo.com/group/sdlx), also sometimes discusses Studio.
- The general translator sites *ProZ* (with a very interesting *blog*: blogproz.wordpress.com) and *Translators Café* contain discussion forums on Studio which are monitored by the SDL technicians, which means you will find useful knowledge there as well.
- Various sites and blogs run by translators. Here are a few:
  - *multifarious* (multifarious.filkin.com) Paul Filkin's expert blog on various Studio issues. Invaluable for everyone who is using Studio in any but the most basic ways. Regularly updated.
  - Thoughts On Translation (thoughtsontranslation.com) Corinne McKay's interesting and personal blog about her life as a freelance translator, with – among other useful things – long lists of site references.
  - Between Translations (foxdocs.biz/BetweenTranslations) Jayne Fox is an extremely knowledgeable Studio user and translator who willingly shares her experiences of translation and translation tools.

 $\zeta$ 

## 4

### **Keyboard shortcuts**

Keyboard shortcuts are ergonomic and should be used as much as possible. And Trados lets you can customize the shortcuts.

There are shortcuts for the following categories:

- All Views (shortcuts common to all views)
- Category Window (don't know what this is for)
- Editor
- Editor: QuickInsert Toolbar (which is really the QuickInsert *group*; for formatting and some special characters; see p. 184)
- Editor: TM Window (for handling search results and TM matches)
- Files (file handling; default state: no shortcuts)
- Projects
- Reports
- Translation Memories

The shortcuts depend on which user profile (p. 64) you are using. There are slight differences between the default and the SDL Trados profile shortcuts; considerably more between the default and the SDLX shortcuts. In this manual, those differences are noted wherever they occur; they are also reflected in the shortcut lists in the annexes.

- View **shortcuts**: There are two ways to do this:
  - In the Welcome view, go to Home > Show shortcuts (or Alt/F10, H, H). A windows opens where you can scroll through all shortcuts, and for each one the corresponding icon is shown. You can also print this list.
  - Open File > Options (or Alt/F10, F, T) and expand Keyboard Shortcuts.
- Change, delete or create a shortcut: Open the shortcut window (File > Options (or Alt/F10, F, T) > Keyboard Shortcuts and select the desired category. Locate the action in question and change/delete the existing key combination or add a new one. If you try to assign a shortcut which is already in use, the row will be highlighted in red and you will have to try another one. (It is alright to use the same shortcut in different categories except for conflicts with All Views or conflicts between the three Editor tables.)

**Note:** The specific shortcuts, using the Alt and F10 keys, for navigation among the commands on the function ribbons (p. 14), are not listed in the Keyboard Shortcuts list that you open via Options (see above). This means that the combinations Alt/F10 plus the figures

1–4 and the letters A, D, E, F, H, R, and V, although they can be assigned, will no be functional for anything but these defaults.

• **Reset shortcuts**: Click the Reset to Defaults button. This applies only to the category that is open.

Specifically, the shortcut to close Studio is Alt+F4.

- In Annexes A–K you will find lists, sorted according to the above categories, of all functions to which shortcuts may be (or are) assigned, and with the default values given. You should in fact *study these lists*, because you are likely to find functions there that you did not even know existed. (Annex F lists all shortcuts already used in All views and the *Editor* view, which means that they are not immediately available if you want to create new shortcuts or change existing ones.)
  - And if, like me, you prefer the shortcuts Ctrl+Del, Ctrl+Insert and Shift+Insert for cutting, copying and pasting, respectively (normally available in all Windows-based applications), then that can of course be arranged by changing them as described above – except that for no known reason it is not possible to assign Shift+Insert. However, Paul Filkins figured out how; you can read about it in the Tradosstudiomanual blog post Ctrl/Shift shortcuts for cut, copy and paste.

**Note**: Because of Windows quirkiness, **Ctrl+Alt** works like **AltGr**. This means that certain **Ctrl+Alt** combinations will give strange results if you assign them as shortcuts. Here are some common combinations that you should avoid, because (a) such a shortcut will result *both* in the required action *and* insertion of the corresponding **AltGr** character, and (b) trying to insert the **AltGr** character in question will also initiate the option associated with the corresponding **Ctrl+Alt** shortcut.

| Ctrl+Alt-character | AltGr-character |
|--------------------|-----------------|
| 2                  | 2               |
| 3                  | 3               |
| 7                  | {               |
| 8                  | [               |
| 9                  | ]               |
| 0                  | }               |
| local key          | ١               |
| local key          | @               |
| local key          | €               |
| local key          | ~               |
| <                  |                 |

"local key" means the key on the respective keyboard (it varies with the language). And some language keyboards have many more AltGr characters where this applies.

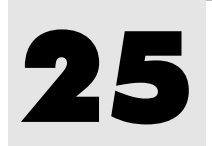

### The Editor view

### Terminology

There is some confusion regarding the terminology in the *Editor* view in Studio. This is what I try to stick to:

- A *segment* is either a source string or a target (translated) string. The short form is simply "source" and "target".
- A row is what you work with in the *Editor* pane, consisting of a source segment, its corresponding target segment, a row number, status indicator, and a structure designation; see p. 139. (Hence the term often used for numbering, "segment number", really ought to be called "row number".)
- A *translation unit* (TU) is the combination of source segment, target segment and all associated information, such as field data. TUs occur only in translation memories.

### **Overview: The Editor view**

#### Ribbons

In the *Editor* view, there are four specific ribbons: Home, Review, Advanced, and View:

| File Home I                                                     | Review                              | Advanced                     | View                                                                                                    | Add-Ins                                                      | Help                                      |                                      |                                         |                               |                                                                                      | -                                                                                    |
|-----------------------------------------------------------------|-------------------------------------|------------------------------|----------------------------------------------------------------------------------------------------|--------------------------------------------------------------|-------------------------------------------|--------------------------------------|-----------------------------------------|-------------------------------|--------------------------------------------------------------------------------------|--------------------------------------------------------------------------------------|
| Image: Project Settings     → Cu       Configuration     Clipbo | t Sy<br>py Ba<br>ste Ta<br>ard File | atch<br>sks▼ ► ■             | <ul> <li>✓</li> <li>✓</li></ul> | Clear<br>Formatting~<br>rmatting                             | <br>© ®<br>Ø ."                           | - ⊣<br>™ (M)<br>P ® (S)<br>QuickInse | • + €<br>◎ ◎ ◎<br>◎ ◎<br>t 5            | Concordar<br>Search<br>T      | G Select Pro<br>G Select No<br>select No<br>→ G Apply Tra<br>ranslation Memory       | evious Match<br>ext Match<br>inslation                                               |
| Show Trans                                                      | slations<br>Ferm<br>y 5             | Confirm                      | > c<br>>> c<br>@ c                                                                                                    | opy Source to 1<br>opy All Source<br>lear Target Seg<br>Segm | Target<br>to Target<br>ment<br>ent Actior | Mer<br>Split                         | ge Segments<br>t Segments<br>nge Segmen | s<br>t Status 👻               | Go<br>Tov<br>Navigation                                                              | <ul> <li>♥ Find ▼</li> <li>♥ Replace</li> <li>♥ Select A</li> <li>Editing</li> </ul> |
|                                                                 |                                     | File<br>Export<br>External R | Home<br>for<br>eview<br>File Ac                                                                                                    | Review<br>Wpdate from<br>External Review<br>tions            | Advanced<br>Add<br>Comment                | View<br>Edit<br>Commen<br>Comme      | Add-Ins<br>Next<br>Previou:<br>t        | Help<br>s<br>Track<br>Changes | <ul> <li>Final Mode</li> <li>Next</li> <li>Previous</li> <li>Track Change</li> </ul> | Accept Reject                                                                        |

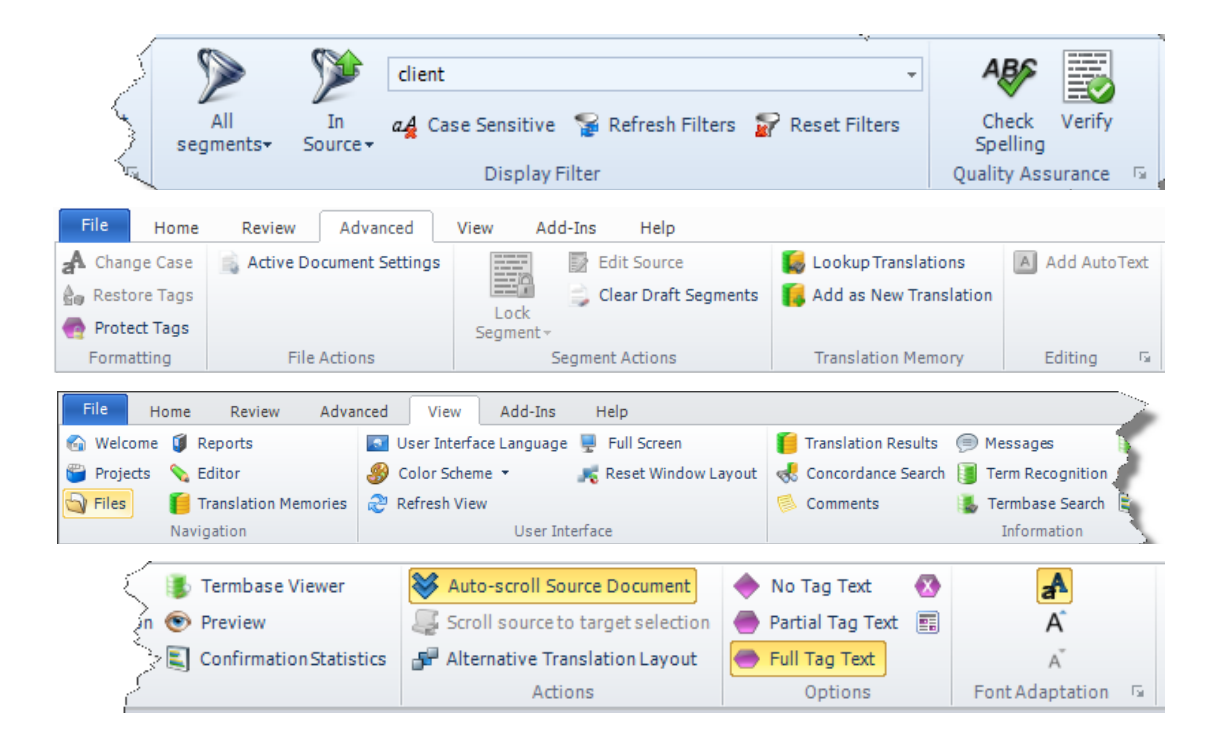

### Description

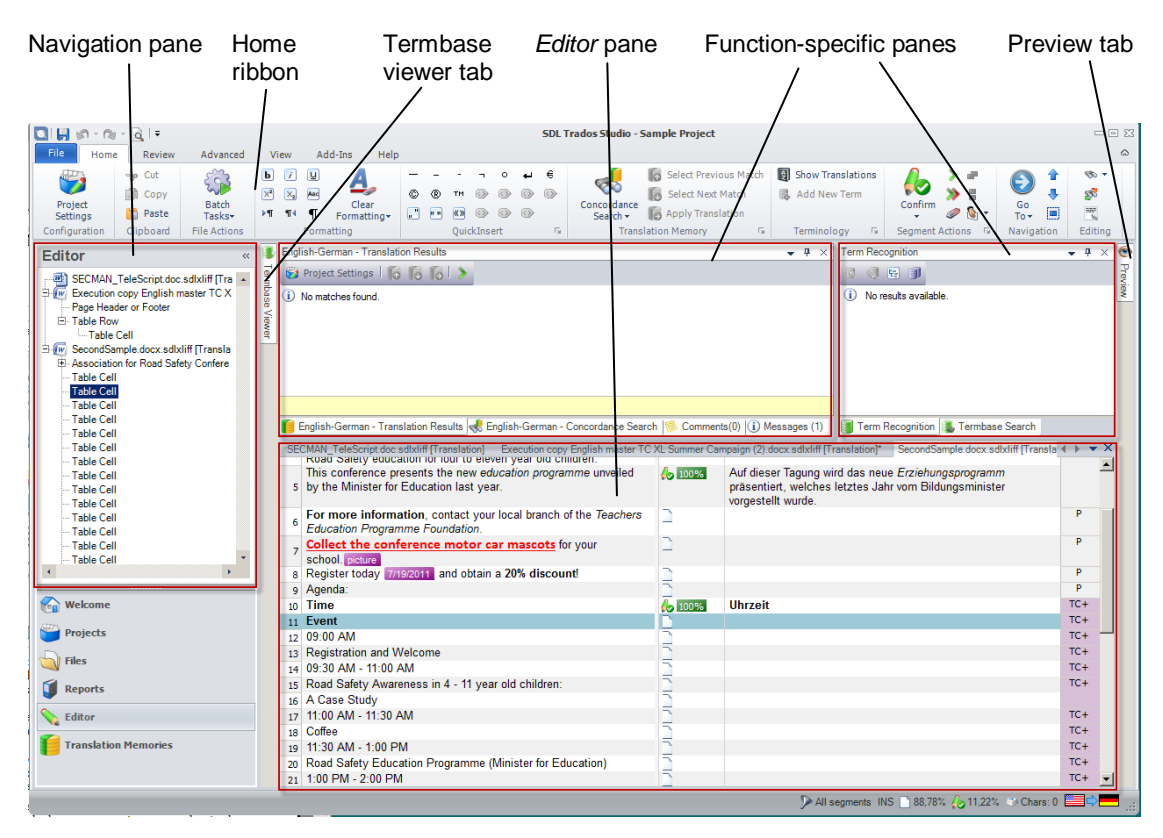

This is a typical example of the *Editor* view.

The left-hand function-specific pane by default shows the *Translation Results*, i.e. the results of the automatic lookup in the TM(s); see p.

164. Note that the same pane can also show the results of the *Concordance Search* (p. 171), any *Comments* (p. 218), and *Messages* (p. 227). Use the tabs at the bottom of the pane. Like the in the "old" Trados, the *Concordance* pane is updated with possible hits in the TM when a new source segment is opened. The *Translation Results* pane shows not only the best TM hit (if any), but also all other hits above the threshold (see p. 169) you have set. It may be a good idea to move either of those panes in order to make it bigger; see below.

The right-hand function-specific pane by default shows the *Term Recognition*, i.e. the results of lookups – automatic or manual – in the termbase(s). The same pane can also show the *Termbase Search* facility (p. 179).

**Note**: Many Studio users testify to the fact that Find & Replace as well as Auto-propagation in big files works much faster if the term recognition is turned off. In the Term Recognition pane, click the

**Project Termbase Settings** icon and uncheck the **Enabled** box(es) in the Project Settings dialog that opens.

You can switch between the panes and the open documents with Ctrl+Tab and Ctrl+Shift+Tab, which opens this window (with the first command you step downwards in the window, with the second upwards):

| Select a Window     | × |
|---------------------|---|
| king bé             |   |
| WBag.doc.sdbdiff    |   |
| I Termbase Viewer   |   |
| Comments            |   |
| III Preview         |   |
| Concordance Search  |   |
| Translation Results |   |
| WBag4.docx.sdkliff  |   |
| Messages            |   |
|                     |   |
|                     |   |
|                     |   |
|                     |   |
|                     |   |
|                     |   |
|                     |   |
|                     |   |

 $\langle \mathcal{P} \rangle$ 

You may want to shuffle the panes around (see p. 19). For one thing, it may be practical to have the *Concordance Search* pane open all the time, if you have the space for it (a big screen, or two screens). In fact, if you have the space you may find it practical to move also the *Translation Results* pane and the *Term Recognition* pane, thus freeing a lot of space in the Studio window for viewing the source and target documents. (It is easy to change back.) If you need more space, you can also minimize the navigation pane.

You can expand the *Editor* pane to the whole screen – with the other panes represented by tabs – using F11. To go back, press F11 again.

With the Windows key together with the arrow keys, you can cycle the Studio window through different positions on your screen(s).

On the far right is the *Preview* tab (see p. 239).

**Note**: When you close the last file which is open in the *Editor* view, that view closes and you return to the *Files* view.

At the bottom right is the status bar:

🎾 Not translated 🎾 document INS 🗋 100,00% 👍 0,00% 🦈 Chars: 0 🔲 🖨 📊

- the active display filter (see p. 155); here: All segments
- the expression you last searched for (if any) in the Display Filter group (see p. 155); here: "document"
- writing mode: INSert or OVR (overwrite); as usual you select this with the Insert key.
- the percentage of non-translated words (or characters, or segments; see below)
- the percentage of draft translations (words, characters, or segments; see below)
- the percentage of confirmed translations (words, characters, or segments; see below)
- source and target languages (by pointing to them, you will see the complete language name, i.e. including language variant).

The measurement of the amount of non-translated/translated text can be customized: Double-click either and the **Display Settings** dialog opens:

| Display Setting | 5          |        | ×    |
|-----------------|------------|--------|------|
| Display Unit:   | Words      |        | •    |
| Display Value:  | Percentage |        |      |
|                 | ОК         | Cancel | Help |

- Display Units are: Words, Characters or Segments.
- Display Values are: Count, Percentage or Both.

The character count includes recognized tokens but not tags or spaces.

#### **Customizing the Editor pane**

This is the *Editor* pane:

| Document<br>tab                       | window name        | Source language<br>ments /  | seg- T                              | arget language       | Document na<br>buttons | vigation |
|---------------------------------------|--------------------|-----------------------------|-------------------------------------|----------------------|------------------------|----------|
| MACHINE LI                            | NE_UP.doc_en-US_sv | -SE.sdlxliff [Translation]* |                                     |                      |                        | × + + ×  |
| MACHINE                               | ELINE UP.doc       |                             |                                     | MACHINE LINE UP.do   | oc 🔪                   |          |
| 1 TEUR                                |                    |                             | 6                                   | TEUREMA              |                        | н 🚍      |
| 2 TECNICA EUROPEA DE MAQUINARIA, S.L. |                    | 40                          | TECNICA EUROPEA DE MAQUINARIA, S.L. |                      | Р                      |          |
| 3 Polígono Txirrita Maleo, №10        |                    | 6                           | Polígono Txirrita Maleo, Nº10       |                      | Р                      |          |
| 4 20100 - E                           | Errenteria (Guipúz | oa) España                  | 6                                   | 20100 - Errenteria ( | Guipúzcoa) España      | Р        |
| s Tfn.:                               |                    |                             | 🦾 ι                                 | Tel.                 |                        | P        |
| V6 943-3419                           | 21                 | $\backslash$                | 6                                   | 943-341921           |                        |          |
| Fax:                                  |                    |                             | 6                                   | Fax:                 |                        | P        |
| a <mark>\</mark> 943-5188             | 07                 |                             | A 100%                              | 943-518807           |                        |          |

## **26** Segment handling

### **Segment navigation and manipulation**

You can quickly get access to many commands for segment handling by right-clicking in the segment. This gives you the following options (note also the shortcuts).

|          | Cu <u>t</u>                                                | Ctrl+X        |
|----------|------------------------------------------------------------|---------------|
| D)       | <u>С</u> ору                                               | Ctrl+C        |
| Ê        | Paste                                                      | Ctrl+V        |
| ->=      | QuickPlace                                                 | Ctrl+Oemcomma |
|          | Acti <u>v</u> ate Row                                      | Alt+Home      |
| Ь        | Confirm and Move to Next $\underline{U}nconfirmed$ Segment | Ctrl+Enter    |
|          | Change Segment Stat <u>u</u> s                             | •             |
| -        | C <u>o</u> ncordance Search                                | F3            |
| >        | <u>C</u> opy Source to Target                              | Ctrl+Ins      |
| 9        | Clear Target Segment                                       | Alt+Del       |
| 1        | <u>E</u> dit Source                                        | Alt+F2        |
| ŝø       | <u>R</u> estore Tags                                       | Ctrl+Shift+G  |
| Ę.       | Add New Term                                               | Ctrl+F2       |
| 5        | A <u>d</u> d Comment                                       | Ctrl+Shift+N  |
| ×.       | Ed <u>i</u> t Comment                                      |               |
| 5        | A <u>c</u> cept Change                                     | Ctrl+Shift+F9 |
| 2        | <u>R</u> eject Change                                      | Alt+Shift+F9  |
|          | <u>S</u> plit Segments                                     | Alt+Shift+T   |
| æ        | Merge Segments                                             | Ctrl+Alt+S    |
| <b>—</b> | Lock Segments                                              | Ctrl+L        |

The basic editing functions familiar from Word and other Office programs have the same shortcuts in Studio; e.g. Cut/Copy/Paste, cursor movement, select/delete a word, change case (Shift+F3 [SDLX: Ctrl+F11] for: all minor case, capitalization of first character, all capitals), select text until end of paragraph/segment (use Ctrl+Shift+Down), select text until beginning of paragraph/segment (use Ctrl+Shift+Up), etc. See also the Edit menu and the shortcut lists in Annex A and Annex B.

- As for Cut/Copy/Paste: If you prefer the alternative standard shortcuts using the Ctrl and Shift keys, you will discover that – inexplicably – it is not possible to assign the Shift+Insert combination (used for Paste). There is a solution, however; see my blog post at *tradosstudiomanual.com*.
  - Copy source to target: Press Ctrl+Insert or Alt+Ins. Any text in the target segment will be overwritten.
  - Copy all sources to targets: Press Alt+Shift+Insert [SDLX: Shift+F4]. Only empty target segments are affected. Note that you can elect to have this done every time you open a document for the first time. Go to File > Options > Editor. In the right-hand pane, there is this option:

```
Opening Files
```

This option should be used with care, however. For instance, if you are translating a WorldServer (p. 333) document which contains already translated segments, this option will overwrite those segments with the corresponding source content.

- Clear the target segment: Press Alt+Del.
- Clear all target segments: Select all segments (see below) and press Alt+Del.
- Clear draft segments: Press Alt+Shift+Del.
- Toggle between source and target: Press F6.
- Delete to end of row: Press Ctrl+D.
- Delete to next tag: Press Ctrl+Shift+D.
- Lock segment: One segment: Press Ctrl+L. A locked segment cannot be changed in any way. (The same command unlocks a locked segment.) Several segments: Select them – see below – and press Ctrl+L. They all get the same locked/unlocked status, determined by the last selected segment: if it is unlocked, all selected segments will be locked, and vice versa. This is regardless of whatever status the individual segments have.

**Confirm a translation** A translated segment is *confirmed* when you finalize it with Ctrl+Enter [SDL Trados: Alt+(num)+]. The translation unit is then entered into the TM and *the next unconfirmed segment* is activated. (All locked segments are ignored regardless of translation source.) The confirmed status is indicated in the status column by the symbol. (If you go to next row by simply pressing the down arrow key, the translation will remain unconfirmed and nothing will be entered into the TM.)

Sometimes you need to *confirm the translation and just go to the next segment*. If so, press Ctrl+Alt+Enter. (It may happen that the ribbon shortcut letters and digits are activated, which may cause problems. You can avoid that by using AltGr+Enter instead – cf. p. Fel! Bokmärket är inte definierat. – or by pressing either Ctrl or Alt slightly before the other.)

You "unconfirm" a translation by right-clicking in the row, selecting Change Segment Status and then selecting the appropriate status. Note, however, that the corresponding TU in the TM does not change even if you apply the status Not translated.

You can *deactivate the TM update upon manual confirmation*: Go to File > Options (Alt/F10, F, T); select Editor and its Automation option; deselect Update translation memory under After Confirming Segments Manually.

You can make a note to yourself that a particular translation needs to be checked by leaving the segment with **Draft** status.

Sometimes the first activation of a segment in a document results – after a long time of searching the TM – in this error message: "An error has occured whilst using the translation provider [TM]: The translation memory data file engine returned an error: The database file is locked. Database is locked." A possible solution to this problem is given in the Tradosstudiomanual blog post *Database is locked*. (Why not here? Because I don't want to use space on what is after all not a common problem.)

### Confirm all translations

until end of

document

1. Go to row (segment) 1 (Ctrl+Home), then DownArrow.

This is how you confirm all translated segments in one go:

- 2. Go to the last row (segment) using the Shift key (Ctrl+Shift+End).
- 3. Press Ctrl-Enter.

**Confirm all** This is how you confirm all segments from a particular row until the end of the document:

- 1. Go to the last row (segment) using the Shift key (Ctrl+Shift+ End).
- 2. Press Ctrl-Enter.

**Note**: It seems this function and the one before – which are not documented in the Studio help – are more or less standard Windows shortcuts, and chances are that you will find even more such undocumented shortcut functions if you play around a bit.

**Translate to fuzzy** "Translate to fuzzy" is a function well-known to users of the "old" Trados. It means that the program steps through each row – including confirmed ones (except PerfectMatches) – inserting every 100% target match until it comes to a non-100% match (a "fuzzy" match, which may of course be 0%). If the TM hit is different from an existing target segment text, the process stops so you can edit if necessary. (About types of TM matches, see p. 167.)

Confirm and translate until next fuzzy match: Press Ctrl+Alt+F.

Stopping the translate to fuzzy process: Press Esc.

More on this can be found in Paul Filkin's SDL blog post *Studio 2011 Series: Translate to Fuzzy*.

Add as When you confirm a translation, and there is already a TU with the same source text but a different target text, the new translation will overwrite the existing one. If instead you want to *add* the current translation as a duplicate of the existing one, press Ctrl+Shift+U [SDL

## **30** Recognized tokens

## "Recognized tokens" (including tags); special characters; whitespace characters

A recognized token – previously called "placeable" – is "a short piece of text, enclosed in a segment, that a TM treats as a single word because it is a defined format" (acronyms, numbers, trademarks, etc.). Some may be easily "transformed" (localized) to the target segment according to specific rules (e.g. dates and numbers). They are indicated either by being colored BR or by a blue square-bracket underline URL USB

*Tags* (containing information about formatting, structuring and placeholding) are a special case of recognized tokens in that they are not part of the textual content. They are shown as colored fields and their handling is described on p. 188.

#### **Inserting recognized tokens**

There are several ways to insert recognized tokens (always at the place of the cursor in the target segment):

• **Keyboard:** Press Ctrl+Alt+DownArrow or Ctrl+[comma]. A *QuickPlace* list of the "candidates" in the source segment opens.

| 5,5     |                                                  |  |
|---------|--------------------------------------------------|--|
| 8,5     |                                                  |  |
| 8,5     |                                                  |  |
| 14      |                                                  |  |
|         |                                                  |  |
| <n></n> |                                                  |  |
|         |                                                  |  |
| (Grou   | p) <rightwardsarrow_2192></rightwardsarrow_2192> |  |
|         |                                                  |  |

Note that for every option that you go to – with DownArrow – the affected text in the source segment will be highlighted. Select the required option and insert it by pressing Return or tab.

Pressing < gives the same result except that noting in the source segment will be highlighted (and if you close the list with Left/RightArrow instead of another key, the < will stay).

By pressing Ctrl+Alt+RightArrow/LeftArrow, you step between the recognized tokens (but not the numbers) in the source segment,

forwards or backwards; each token is highlighted in turn. When you let up the keys, the selected token is inserted in the target segment (but it is still highlighted, so you need to press **RightArrow** before you start typing again, or it will be replaced by the next character). For some reason, the RightArrow always starts with the first token – and the LeftArrow always with the last – regardless of which one was the last inserted. Irritating, but there you are.

**Note**: It may happen that instead of this result when you press this key combination, the screen goes black and then, when it shows again, is rotated. This is probably because you have updated the Intel Video driver. The solution is to inactivate its shortcuts: right-click the screen, select **Graphics Options** > **Shortcuts** > **Inactivate**.

You can apply a particular tag pair from the source segment to a word or words in the target segment by selecting those words and then use one of the above methods. See also about Ghost tags, p. 190.

If you don't like long lists of numbers (as sometimes happens; see the figure above) – which are useful only when the numbers are really big – you should be able to get rid of them by de-selecting the Recognize numbers and/or Recognize measurements options in the Fields and Settings dialog: click the Project Settings tab above the *Translation Results* pane, select the TM in question, click the Settings tab above the TM list, select Fields and Settings in the new dialog, and make the desired changes. (Can't promise it works, though; it seems a bit erratic. And in particular, if you use a server TM from a translation provider, you need to be authorised for this.)

**Note 1**: There are numerous shortcuts for the Quick-Insert/QuickPlace options; see Annex C (or simply point to the group's buttons).

**Note 2**: You close the list/dialog without insertion of an entry with Right/LeftArrow.

**Note 3**: As for Studio's ability to correctly recognise numbers etc., it is based on conventions for each (sub)language based on their representations as defined by Microsoft in their *National Language Support (NLS) API Reference*. Hence the source text must follow these conventions, or Studio will not be able to perform recognition correctly.

• **Mouse:** Click in the place of insertion and then click the token in the source segment while pressing Ctrl (if it's a tag, the tag *pair* will be inserted). Or right-click in the place of insertion and select QuickPlace to open the QuickPlace dialog with the same options as the list mentioned above:

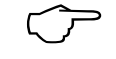

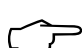

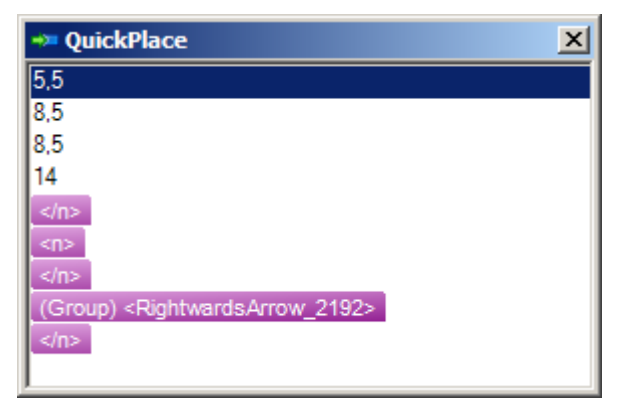

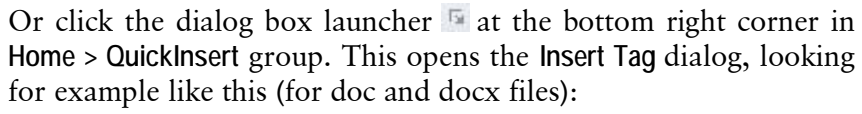

| Insert Tag                              |                                  |
|-----------------------------------------|----------------------------------|
| Tag Name                                | Description                      |
| b Bold                                  | Apply bold                       |
| 📝 Italic                                | Apply italic                     |
| Underline                               | Apply underline                  |
| 🔀 Subscript                             | Apply subscript                  |
| Superscript                             | Apply superscript                |
| And Small Caps                          | Apply small caps                 |
| <ul> <li>Non-breaking hyphen</li> </ul> | Insert a non-breaking hyphen     |
| Optional hyphen                         | Insert an optional hyphen        |
| 🐚 No Bold                               | Force bold off                   |
| 🔀 No Italic                             | Force italic off                 |
| 🔃 No Underline                          | Force underline off              |
| 🔀 No Superscript                        | Force superscript off            |
| 🔀 No Subscript                          | Force subscript off              |
| 🔤 No Small Caps                         | Force small caps off             |
|                                         |                                  |
|                                         |                                  |
| «»                                      | « »                              |
| HighlightColor                          | Apply HighlightColor             |
| 📧 No HighlightColor                     | Force HighlightColor off         |
| 🐵 LRM                                   | Left-to-right mark               |
| 🐵 RLM                                   | Right-to-left mark               |
| 🐵 LRE                                   | Start of left-to-right embedding |
| 🚱 RLE                                   | Start of right-to-left embedding |
| 🐵 LRO                                   | Start of left-to-right override  |
| 🐵 RLO                                   | Start of right-to-left override  |
| OF € 200 PDF                            | Pop directional formatting       |
| 1                                       |                                  |
| Help                                    | Insert Cancel                    |

Note here the existence of a highlighting function (for this particular file type) – any highlighting will be retained in the target file. This function, and also how to change the highlight colour, is described by Paul Filkin in his *multifarious* blog post, *It's a colourful world..!* 

## 31

### Automatic substitution/ localization of specific expressions

You can set up Studio to recognize certain types of expressions and treat them as *recognized tokens* (previously called "placeables"); cf. p. 182. This means that, during translation,

- a. if the source segment is identical to a TU except for tokens, Studio will insert the corresponding target segment as a 100% match with the target versions of the tokens inserted; or
- b. if no hit in the TM is found for the source segment, you will still be able to insert the token in the simplified way using Quick-Insert (see p. 184).

The types of expressions are:

- Acronyms
- URLs
- Variables
- Inline tags
- Dates
- Times
- Numbers (in numerals)
- Measurements

For the first four of these tokens, which means that the suggested target is the same as the source.

The last four of them can be automatically *localized* according to the settings for the target language. If you want automatic localization to take place *during pre-translation* or *when applying matches from a TM*, the Auto-Substitution function must also be enabled – which it is by default. This is how you disable it: Depending on whether to do this in the default settings, the current project or a specific project template (see p. 98), select in the respective dialog the TM in question, then select **Auto-Substitution**, and deselect the appropriate options:

| 1 | A      |                         | the address                                           |        |               |
|---|--------|-------------------------|-------------------------------------------------------|--------|---------------|
|   | Auto-s | ubs                     | acuaon                                                |        |               |
|   | 2      |                         |                                                       |        |               |
|   | 203    | Ena                     | able or disable automatic substitution for the follow | vina i | placeables.   |
|   | GN     |                         |                                                       |        |               |
|   |        |                         | Distan                                                |        | Timos         |
|   |        |                         | Dates                                                 | 1×.    | rimes         |
|   |        | $\overline{\mathbf{v}}$ | Numbers                                               |        | Measurements  |
|   |        | -                       | 1 Camboro                                             | _      | modoaromorito |
|   |        |                         | Variables                                             |        |               |
|   |        |                         |                                                       |        |               |

• (De)activate a recognition (by default they are all activated; normally there is no reason to deactivate them, but it may happen that e.g. number expressions do not follow the rules set out by Microsoft in their *National Language Support (NLS) API Reference*, and then numerous of false QA errors may be reported if these settings are active): Select the *Translation Memory* view; right-click the TM in question (it does not have to be open) and select Settings; then select Fields and Settings:

|                            | 4                        | 4                                                    |                           |         |
|----------------------------|--------------------------|------------------------------------------------------|---------------------------|---------|
| Name                       | Туре                     | Picklist                                             | Allow Multiple Values     | Add     |
|                            |                          |                                                      |                           | Bemove  |
|                            |                          |                                                      |                           | Hellove |
|                            |                          |                                                      |                           |         |
|                            |                          |                                                      |                           |         |
|                            |                          |                                                      |                           |         |
|                            |                          |                                                      |                           |         |
|                            |                          |                                                      |                           |         |
|                            |                          |                                                      |                           |         |
|                            |                          |                                                      |                           |         |
| -Settings                  |                          |                                                      |                           |         |
| Settings -                 | nize dates               | Recognize                                            | e acronyms                |         |
| Settings<br>Recog<br>Recog | nize dates<br>nize times | <ul> <li>✓ Recognize</li> <li>✓ Recognize</li> </ul> | e acronyms<br>e variables |         |

Handling of numbers, acronyms and variables

More on the handling of *numbers*, *acronyms* and *variables*:

- Numbers are automatically localized according to the settings for the target language. (Note that in particular the word "in" can cause problems if preceded by a number – it may be interpreted as "in.", i.e. inches. There is probably a way of avoiding this even if I haven't yet figured out how.) This localization only applies to "clean" numbers; not expressions such as A150.
- Acronyms are identified as consisting of an uppercase letter, followed by 0–4 more uppercase letters, *or* by the & character and by a single uppercase letter (e.g. "A&B").
- Variables are set by yourself for a specific TM: Select the *Translation Memory* view; right-click the TM in question and select Settings; then Language Resources. Select at right Variable list and click Edit. Add variables as necessary in the dialog that opens. (Go to the end of the list, double-click and type the new variable. If you need to edit an entry, double-click it.) Depending on the type of document you are translating, this is potentially a quite powerful function.

Punctuation within variables is not allowed.

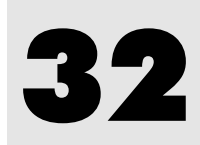

## AutoSuggest

AutoSuggest is a new function whereby Studio, by detecting the first few characters that you type, makes suggestions based on expressions in the selected *termbases* and in specific *AutoSuggest dictionaries*, and on expressions that you have entered into an *AutoText list* for the target language in question. The symbol to the left of the suggestion indicates its source.

The more characters you type, the more specific the suggestions will be.

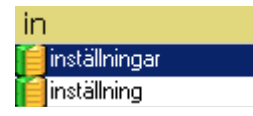

Make your selection with the Up/DownArrow and press Enter. If you want to close the list without using any of the suggestions, press Right/LeftArrow. Or just go on typing, ignoring the list.

An AutoSuggest dictionary contains words and phrases extracted from a TM.

You will find a detailed discussion of the uses of AutoText and Auto-Suggest in Paul Filkin's SDL blog post *Studio 2011 Series: Using Autotext and AutoSuggest*.

### **Setting up AutoSuggest**

• Enable AutoSuggest and select "providers" of AutoSuggest entries: Open File > Options (or Alt/F10, F, T) and select AutoSuggest in the navigation pane:

| - Auto Suggest                                                        |
|-----------------------------------------------------------------------|
| Enable AutoSuggest                                                    |
| Show the suggestions window when there are 20 🔹 or fewer suggestions. |
| Show suggestions which have 10 - or more characters.                  |
| Hide suggestions which have already been used                         |
| Case sensitive                                                        |
| Sort Order                                                            |
| C Sort by shortest suggestions first                                  |
| <ul> <li>Sort by longest suggestions first</li> </ul>                 |
| C Sort suggestions alphabetically                                     |
| AutoSuggest providers (only selected providers are used):             |
| ✓ Tembases     Move Up                                                |
| Auto Suggest Dictionaries                                             |
|                                                                       |
|                                                                       |

As for the settings of which *number of suggestions* to show and their *number of characters*, you should experiment. But you probably do not want a large number of suggestions – which might happen, even if the suggestions are based on the source context –, nor will you want very short expressions to be suggested.

- Hide suggestions which have already been used means "used before in the current segment"; i.e. the word/phrase already exists in the current target segment.
- Case sensitive if you uncheck this, AutoSuggest will not only find results regardless of case, it will also adapt the hits accordingly (i.e. if the term you start to type starts with a lower-case letter, then the hits will do the same regardless of whether they are listed like that in the sources).

Whether or not to use termbases depends very much on the relevance of the terms in the bases. There is a risk that you will be presented with numerous suggestions for which you have no use (but with customer-specific termbases, AutoSuggest may offer great advantages).

- Sort order is self-explanatory.
- The order of sources for the suggestions presented may be changed by moving each source up/down (buttons Move Up / Move Down) under AutoSuggest Providers.
- Defaults (button Reset to Defaults) does not affect the settings of AutoSuggest providers.

### **Generating/adding an AutoSuggest dictionary**

This function is not by default included in the Freelance edition, but it may be bought as an add-on. You can base the dictionary on a Studio

## 33

### Auto-propagation

Auto-propagation means that the translation of a segment is copied to all other target segments with identical *source* content in the same document. It takes place when you confirm the translation.

Note: Auto-propagation does not work when Track Changes (p. 251) is activated.

Settings

Open File > Options (or Alt/F10, F, T). Select Editor in the navigation tree and then Auto-Propagation. Make settings as follows (the figure shows the default settings):

| General                                                             |
|---------------------------------------------------------------------|
| Enable Auto-propagation                                             |
| Minimum match value: 100                                            |
| Auto-propagate exact matches to confirmed segments                  |
| Confirm segment after auto-propagating an exact match               |
| Starting Position                                                   |
| Auto-propagate from: Next segment in document                       |
| Prompt User                                                         |
| When auto-propagating a segment, the user will be prompted:         |
| C Always                                                            |
| Conditionally when:                                                 |
| Matching segment has been translated differently                    |
| Matching segment has no translation                                 |
| Matching segment is confirmed                                       |
| O Never - always auto-propagate translations without prompting user |

**Note**: The options Auto-propagate exact matches to confirmed segments and Conditionally when are selected here for the sake of visibility; they are not active by default.

Explanations:

- **Enable/disable**: Under General: Select/unselect the check-box Enable Auto-propagation.
- **Matching requirement:** Under General: Select a 100% minimum match value or lower (hardly advisable). Note that you do not have the choice of "context match", i.e. 101%.

Note that you can select a specific background colour for autopropagated segments; see p. 141.

- Auto-propagate exact matches to confirmed segments: If you make a change to a target segment with matching source text elsewhere in the document, the change will be propagated also to those segments which are already translated and confirmed. In my experience, this is a very useful option.
- Confirm segment after auto-propagating an exact match will probably save time. If you have set the matching requirement

   see above – to less than 100%, any such propagated "lesser matches" will not be confirmed.
- The whole document or only "below" the current segment: Select as Starting Position either First segment or Next segment in document. (Obviously, you cannot propagate "upwards" only.)
- Prompt for confirmation: Select whether you want to be warned for every segment to which the translation or change is propagated (Always), or not at all (Never), or conditionally when the matching segment has been translated differently, and/or the matching segment has no translation, and/or the matching segment is confirmed. The latter option is of course available only when auto-propagation to confirmed segments has been selected. The warning looks like this:

| A | uto-propagate Confirmed Translation              | × |
|---|--------------------------------------------------|---|
|   | Match 1/2 : Apply the translation to segment 22? |   |
|   | 100% Evenemangs-Detail 2                         |   |
|   |                                                  |   |
|   |                                                  |   |
|   | Yes Yes to All No Cancel Help                    |   |

**Note 1:** Auto-propagated segments with tags missing from the target segments will get a 'missing tag' penalty.

**Note 2:** The Auto-propagation function can sometimes be tricky and may give unwanted results with numbers. Discussions in  $TW\_Users$  (see p. 8) indicate that some experimenting with the settings may be required to get satisfactory results. One particular problem is that when a numbers interval is given using the en dash instead of the "short dash" (often called hyphen-minus), e.g. 350– 500 instead of 350-500 – which is very common in many languages – the Auto-progagation does not recognise this but autopropagates only the first number; also it substitutes the short dash for the en dash.

**Note 3**: If you use the filtering function (p. 155), it may happen that the auto-propagation function does not work properly. Therefore, it is probably safer not to combine them.

## 42

## Bilingual Word files, PDF, TTX and Excel files in Studio

There are some file "types" which are more common than others and the handling of which in Studio is not completely straight-forward. I will take a look at PDF and TTX files and, most particularly, the handling of bilingual Word files – it seems to be quite common that clients want to receive an "uncleaned" Word file of the same format as the old Trados used to deliver.

### **Handling bilingual Word files**

Users of "old" Trados (and also Wordfast, Déjà Vu and some other CAT tools) will recognize the bilingual Word file format which is the result – directly or indirectly – of translation in those tools. Such a document typically looks like this:

 {B2
 Turns-the-browser-bar-green-green-showing-visitors-that-your-website-is-secure.state-browser-bar-green-green-showing-visitors-that-your-website-is-green-showing-visitors-that-your-website-is-secure.state-browser-bar-green-green-showing-visitors-that-your-website-is-green-showing-visitors-that-your-website-is-green-green-showing-visitors-that-your-website-is-green-green-showing-visitors-that-your-website-is-green-green-showing-visitors-that-your-website-is-green-green-showing-visitors-that-your-website-is-green-green-green-showing-visitors-that-your-website-is-green-green-green-showing-visitors-that-your-website-is-green-green-

I.e. source segments (here: blue) and target segments (green) separated and enclosed by "Trados tags" (violet).

The 2009 version of Studio could neither handle nor produce such documents, to the chagrin of many users whose clients demanded results delivered in that format. Workaround processes were soon developed, but those are no longer needed. You can import a bilingual Word document (in doc format; not in rtf format) – also complex ones, with footnotes and other sub-segments such as index entries – directly into Studio, work on it and export it (with Shift+F12 [SDLX: Ctrl+Shift+ F12] or File > Save Target As [or Alt/F10, F, G]) to the same bilingual format. As for delivering "normal" translations (i.e. where the source document is not a bilingual file), see *The SDLXLIFF to Legacy Converter* below. Paul Filkin gives us a general discussion of the handling of bilingual Word documents in his SDL blog entry *Studio 2011 Series: The Return of the Bilingual Word File Type*.

### **Handling PDF files**

While SDL Trados claims that Studio is able to handle PDF files, most users agree that the result is far from satisfying. Often, the text is cluttered with so many tags that it is impossible to work with. But if you are going to use this facility, don't forget to explore the possibilities to make appropriate file type settings in File Types > PDF in the Options or Project Settings dialog.

So, the basic rule still stands: If at all possible, *do not base the job on PDF files* but demand the files in the format on which the PDF conversion was based.

If you cannot obtain anything but the PDF versions, the normal procedure as with any CAT tool applies:

- 1. Convert the PDF file(s) to a suitable office document format, e.g. Word. There are numerous tools for this; check with colleagues and the net.
- 2. Pre-edit the result. Be particularly careful with misplaced paragraph characters, new line characters (instead of paragraphs), soft hyphens, etc. Preferably, compare the result to the PDF(s).

 $\widehat{\mathcal{T}}$ 

It is of course also possible to open a PDF file in Studio, export the result to a source or target file, and edit it.

3. Translate as usual.

See also Paul Filkin's *multifarious* blog post, *I thought Studio could handle a PDF*?.

And should you need to edit the PDF before working on it, there is a fine tool for that called *InFix PDF Editor* (not free but quite inexpensive).

### **Handling TTX files**

Handling of TTX files in Studio normally is no problem, and the translated files can be exported into a TTX format which looks exactly like a TTX translation generated by the "old" Trados.

There is a particular setting which concerns "compatibility" with regard to tags: you can either use the "smart tag pairing mode" or the "compatibility mode". By default, the former is selected (in **Options** or **Project Settings: File Types > TRADOStag > Compatibility**). This topic is covered in detail in a chapter called "How to work with the translation supply chain with Studio 2014 (TTX and bilingual doc files" in the *Migration Guide* (see p. 7). A more detailed explanation is found in Daniel Brockmann's and Paul Filkin's *TTX/Bilingual DOC(X) Compatibility Guide for SDL Trados 2014 Users*.

## 45 Handling legacy (old format) TMs

### **Migrating non-Studio format TMs into Studio**

There are a number of non-Studio format TMs, and the way they can be migrated into Studio TM format, and what can be migrated, varies. See also the *Trados Studio Migration Guide* (p. 7) for very detailed information. The section designations refer to the subheadings on pp. 278–288.

There is an extensive guide for working in legacy workflows, written by SDL's Daniel Brockmann and Paul Filkin: *TTX/Bilingual DOC(X) Compatibility Guide for SDL Trados 2014 Users*.

| Source program               | Format                 | Method  | System fields | Custom<br>fields | Segmen-<br>tation rules | Language<br>resources <sup>1</sup> | Tags             | See<br>section |
|------------------------------|------------------------|---------|---------------|------------------|-------------------------|------------------------------------|------------------|----------------|
| Trados 7.x, 2006<br>and 2007 | TMW                    | Upgrade | Yes           | Yes              | Yes <sup>2</sup>        | 5                                  | Yes              | D              |
| Trados 7.x, 2006<br>and 2007 | TMX 1.4b               | Upgrade | Yes           | Yes <sup>3</sup> | -                       | 5                                  | Yes              | D              |
| Trados 7.x, 2006<br>and 2007 | TMX 1.4b               | Import  | Yes           | Yes              | _                       | 5                                  | Yes              | С              |
| Trados 7.x, 2006<br>and 2007 | тхт                    | Upgrade | Yes           | Yes              | _                       | 5                                  | Yes              | D              |
| SDLX 2005,<br>2006, and 2007 | MDB                    | Upgrade | Yes           | Yes              | Yes                     | 6                                  | Yes              | D              |
| SDLX 2005,<br>2006, and 2007 | TMX 1.4b               | Import  | Yes           | Yes              | _                       | 6                                  | Yes              | С              |
| Other programs               | TMX 1.4b<br>or earlier | Upgrade | Yes           | Possibly         | _                       | _                                  | Pos-<br>sibly    | D              |
| Other programs               | TMX 1.4b<br>or earlier | Import  | Yes           | Possibly         | -                       | -                                  | Pos-<br>sibly    | С              |
| Trados Studio                | SDLXLIFF<br>bilingual  | Import  | _             | _                | -                       | -                                  | Yes              | -              |
| Trados 2007                  | TTX biling.            | Import  | _             | _                | _                       | _                                  | Yes              | А              |
| Trados 2007                  | DOC biling.            | Import  | _             | _                | _                       | _                                  | _                | В              |
| Trados 2007                  | RTF biling.            | Import  | _             |                  | -                       | -                                  | _                | В              |
| SDLX 2007                    | ITD biling.            | Import  | _             | _                | -                       | -                                  | Yes              | А              |
| Trados 2007                  | INI                    | Import  | _             | _                | Yes                     | _                                  | Yes <sup>4</sup> | Е              |

| Trados 2006 | INI | Import | _ | _ | Yes | - | Yes <sup>4</sup> | Е |
|-------------|-----|--------|---|---|-----|---|------------------|---|
| SDLX 2007   | ANL | Import | _ | _ | Yes | - | _                | Е |

<sup>1</sup> These settings include segmentation rules, abbreviations list, ordinal followers list, and variable list; see p. 271 and footnotes below.

<sup>2</sup> If you migrate the Trados 2007 segmentation rules, they will totally replace the Studio ones.

<sup>3</sup> With some restrictions.

<sup>4</sup> Formatting.

<sup>5</sup> Segmentation rules: only Trados 2007. The lists: only if they are userdefined.

<sup>6</sup> Only segmentation rules.

Except for the Word formats (DOC and RTF), TMs that are based on bilingual formats have the added advantage of including context match information which makes possible both Context Match and Perfect Match analysis (see p. 120), which may make it more advantageous to import such files than to upgrade the corresponding TMX files, if you have the choice. On the other hand, bilingual files do not contain custom fields.

**Note 1**: As the table shows, TMX files can be either imported into existing Studio TMs, or upgraded into new Studio TMs. In the former case, the imported file is not scanned for custom fields, but you can choose to import/ignore those. When importing, you may also filter out unwanted TUs and define what custom field values to apply to the imported TUs (if the target TM contains custom fields). During upgrade, custom fields which do not contain any values will not be included in the process.

**Note 2**: There is an *OpenExchange* plug-in for the use of SDLX TMs, *SDLX Translation Memory Plug-in for SDL Trados Studio*. It supports all three types of SDLX TMs: file-based TMs in .mbd format; server-based TMs on a Microsoft SQL server; and server-based TMs in SDL TMS. See also p. 282.

### Importing files into an existing Studio TM

#### A: Importing TTX, ITD and SDLXLIFF bilingual files

Supported bilingual formats for import are Trados 2007 TTX and SDLX 2007 ITD and Studio SDLXLIFF.

- In the *Translation Memories* view, right-click the desired TM and select Import, or select the TM and then File > Import. The Import wizard opens with the Import Files page.
- Depending on whether you are going to import a file or a folder (with several TM files), click the Add Files or Add Folder button. Select the

file(s) to import. The Import – Bilingual Document Import Options page opens:

| Import                                                                                                    | ×      |
|----------------------------------------------------------------------------------------------------|--------|
| Bilingual Document Import Options<br>Specify import options for the bilingual documents you have selected.                                               |        |
| Only import segments with the following confirmation level:  Draft  Translated  Translation rejected  Translation approved Sign-off Rejected  Signed off |        |
| Help < Back Next >                                                                                                    | Finish |

Select confirmation (i.e. status) levels for the TUs to be imported. (Draft corresponds to Fuzzy Match or Machine Translated in TTX; Translated corresponds to 100% Match or Manually translated in TTX and Confirmed in ITD; Translation approved corresponds to Context Match and PerfectMatch in TTX and Unconfirmed in ITD.) The other options pertain to the review process; see p. 250. Click Next. The General Import Options page opens.

| nport                                               |                        |                    |          |          |        |
|-----------------------------------------------------|------------------------|--------------------|----------|----------|--------|
| General Import Options<br>Specify general import op | tions and click Finish | i to start importi | ng.      |          |        |
| Apply Field Values:                                 |                        |                    |          |          | Edit   |
| Import translation units as pla                     | in text                |                    |          |          |        |
| Exclude language variants                           |                        |                    |          |          |        |
| Overwrite existing translation                      | units                  |                    |          |          |        |
| Export invalid translation unit                     | 5                      |                    |          |          |        |
| Export Location:                                    |                        |                    |          |          | Browse |
|                                                     |                        |                    |          |          |        |
|                                                     |                        |                    |          |          |        |
|                                                     |                        |                    |          |          |        |
|                                                     |                        |                    |          |          |        |
|                                                     |                        |                    |          |          |        |
|                                                     |                        |                    |          |          |        |
| Hala I                                              |                        | A Bask             | Manta    | Finish   | Canad  |
| HOD I                                               |                        | K BACK I           | IC BOT S | E IPISPI | ance   |

Apply Field Values permits specification of which custom field values (p. 270) shall be assigned to the imported TUs, if the importing TM has such fields (the bilingual files do not).

## 46

### Producing new TMs from translated documents: Alignment

You can "align" a the source and the target file of a translation to produce a translation memory. The alignment tool is new in Studio 2014 and replaces the old Trados WinAlign tool. It produces an SDLTM file which can then be used directly in Studio.

The alignment function supports all file formats which are supported by Studio. If necessary, you can (in step 2 below) create new file types as appropriate before starting the actual alignment process.

There are instructions in the Help, of course (available also here: *The Aligment Workflow*, and click on the blue balls), as well as this popular introduction by SDL's Daniel Brockmann: *New alignment in SDL Trados Studio 2014 – Easier, faster, smarter.* This is my take:

Select, in the Welcome view, Home > Translation Memory > Align Documents (or Alt/F10, H, L). The Align Documents – Select Translation Memory page opens.

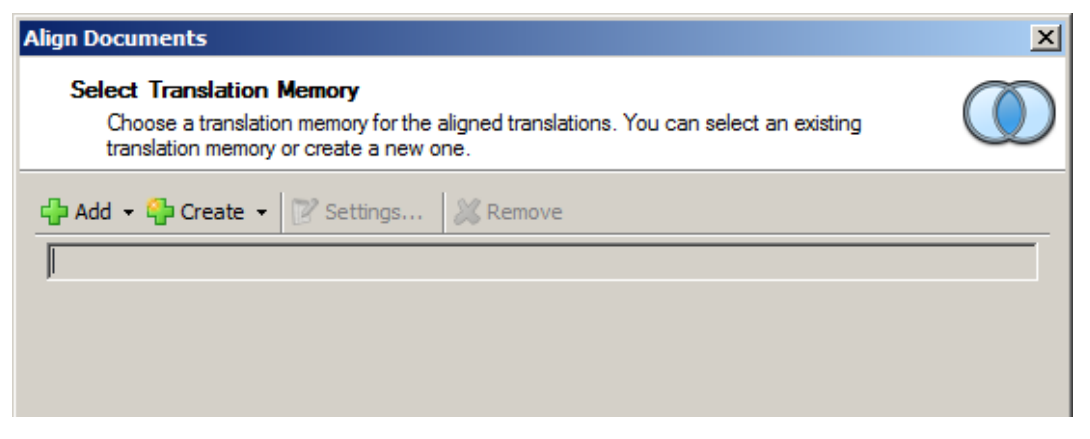

Select an existing TM to import the alignment results, or create a new one. If you create a new TM, the wizard for creating a new TM (p. 264) starts.

**Note**: As for fields (which you can define during the TM creation), Studio tags each translation unit produced during alignment with three custom fields: **Quality, Source File** and **Target File**. After the TM is created, you're back in the above page. In either case, click Next. The Documents for Alignment page opens.

| Align Documents                                                                                |             | ×           |  |  |  |  |  |
|------------------------------------------------------------------------------------------------|-------------|-------------|--|--|--|--|--|
| <b>Documents for Alignment</b><br>Select the source and associated target files to be aligned. |             |             |  |  |  |  |  |
| 📑 Add 🔹 🙀 Remove 🔹 🖗 🌍                                                                         | File Types  |             |  |  |  |  |  |
| 🃁 Test                                                                                         | Source file | Target file |  |  |  |  |  |
|                                                                                                |             |             |  |  |  |  |  |
|                                                                                                |             |             |  |  |  |  |  |
|                                                                                                |             |             |  |  |  |  |  |
|                                                                                                |             |             |  |  |  |  |  |

Add source and target files, in that order (if necessary, use the File Types button to first adjust the file types as necessary). If you add several file pairs, Studio matches them files by looking at the file names and their folder names. This means that you can get better results if you give the files and folders similar namnes.

**Note**: Make sure that the file type settings and segmentation rules in the source documents match those in the corresponding target documents. This is particularly important if the source and target documents have different file formats.

Click Next. The Alignment and TM Import Options page opens.

# **47** Translation Units maintenance

### **The Translation Memories view**

### Ribbons

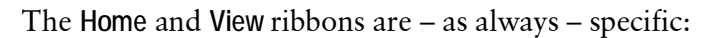

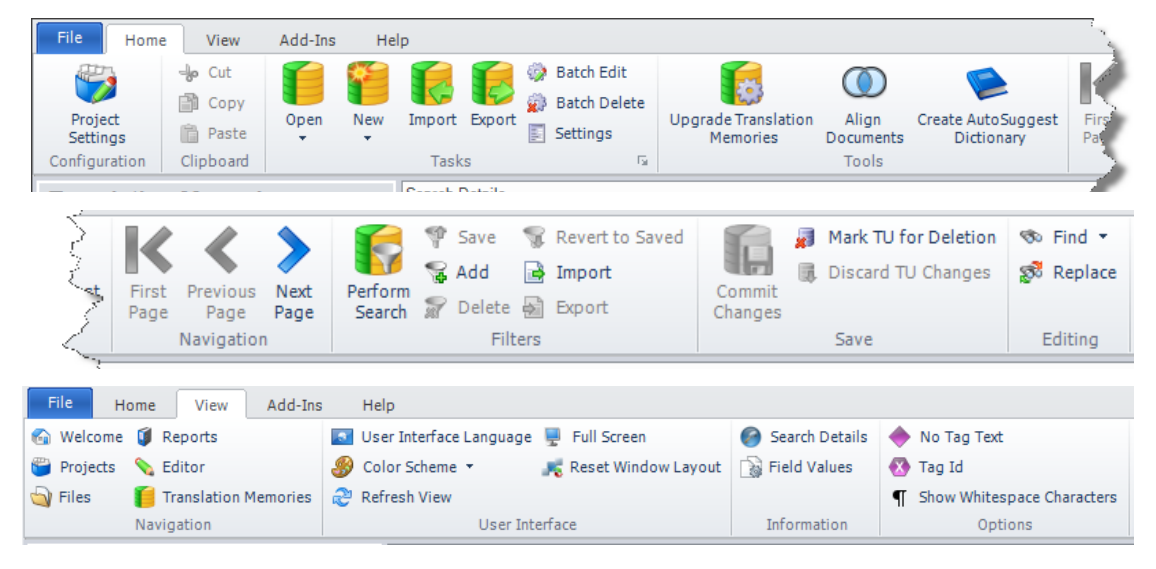

### Description

The *Translation Memories* view is where you edit the TUs stored in your TMs; i.e. change texts, formatting, field values, etc. – in fact much like you work with the segments when translating; one difference being that you can also edit the source segments; another that you also have field values to manipulate (if you have defined custom fields). The view typically looks like this (as usual, you can customize it by moving any pane which has a  $\P$  symbol in its title list; see p. 19):

| Navigation pane                                                                                                   | Menus a                                                                                                    | ind groups                                                                                                    | Search Details pane                                                                           |
|----------------------------------------------------------------------------------------------------|----------------------------------------------------------------------------------------------------|----------------------------------------------------------------------------------------------------|-----------------------------------------------------------------------------------------------|
|                                                                                                    | SDL Trados Studio - Lenovo_At                                                                                                    | ea_announcement_intranet.docx_en-US_sv-SE                                                                                                    |                                                                                               |
| File Home View Add-Ins<br>Project<br>Settings<br>Configuration T                                                  | Help                                                                                                    | ries K First Page<br>Previous Page<br>Previous Page<br>Next Page<br>Navigation Vertex Page<br>Navigation Vertex Page<br>Page Vertex Page<br>Page Vertex Page<br>Page Vertex Page Vertex Page V | A Mark TU for Deletion<br>Fort<br>Commit<br>Changes<br>Save                                   |
| Translation Memori «<br>Translation Memories<br>Test<br>VenSign EN-SE Inv. en-GB_s<br>Language Resource Templates | Search Details TM Filter: <a href="https://www.search.butches.com">monofiter&gt;</a> Filter Name <a href="https://www.search.butches.com">monofiter&gt;</a> Source Text <a href="https://www.search.butches.com">monofiter&gt;</a> Search Type <a href="https://www.search.butches.com">Source Text</a> Search Type <a href="https://www.search.butches.com">Source Text</a> Search Type <a href="https://www.search.butches.com">Source Text</a> Search Type <a href="https://www.search.butches.com">Source Text</a> Search Type <a href="https://www.search.butches.com">Source Text</a> Search Type <a href="https://www.search.butches.com">Source Text</a> Search Type <a href="https://www.search.butches.com">Source Text</a> Search Type <a href="https://www.search.butches.com">Source Text</a>                                                                                                    | NOT Predition                                                                                                    | AND/OR                                                                                        |
|                                                                                                    | Case sensitive     Case sensitive     Versign EN-SE trac_en-GB_av-SE (en     San Sensitive Average Sensitive Average Average Sensitive Average Average Average Average Average Average Average Average Average Average Average Average Average Average Average Average Average Average Average Average Average Average Average Average Average Average Average Average Average Average Average Average Average Aver | Use parentheses in this fiter      GB>sev-SE      förenkia administrationen, förbättra      tiligangligheten till programvaror och ge ett      hättra dettkensche her dit                                                                                                    | Add                                                                                           |
| Welcome                                                                                                    | It is interesting to note that improving data<br>backup/recovery and managing data<br>growth are also top five priorities—both of<br>which are added benefits of server<br>virtualization.                                                                                                    | Det är intressant att notera att förbättring av<br>säkerhetskopiering/dataåterställning och<br>hantering av ökade datamängder också finns<br>bland de fem främsta prioriteringarna – och att<br>bågge dessa aspekter är andra fördelar med<br>servervittallsering.                                                                                                    | Status<br>Context<br>Source File<br>Text Field                                                |
| - Injects                                                                                                    | 40 Figure III.                                                                                                    | Figur II.                                                                                                    | System Fields                                                                                 |
| 🔄 Files                                                                                                    | 41 Midmarket IT Priorities                                                                                                    | Mellansegmentets IT-prioriteringar                                                                                                    | Field / Value 1                                                                               |
| 🕤 Reports                                                                                                    | 42 Enterprise Strategy Group, 2010.                                                                                                    | Enterprise Strategy Group, 2010.                                                                                                    | Created by ANNIKA                                                                             |
| Seditor                                                                                                    | <ul> <li>Now when the festive season is<br/>getting closer, it is more important than<br/>ever to stay green.</li> </ul>                                                                                                    | Nu när julen börjar närma sig är det viktigare<br>än någonsin att vara grön.                                                                                                    | Created on 2010-07-21 16:30:17<br>Document structure<br>Last modified by ANNIKA               |
| Translation Memories                                                                                              | Unfortunately, cybercriminals are also<br>looking to capitalize on the explosive<br>growth of mobile apps                                                                                                    | Tyvärr försöker även datorbrottslingar utnyttja<br>mobilapparnas explosiva tillväxt.                                                                                                    | Last modified on 2010-07-21 16:30:17<br>Last used by ANNKA<br>Last used on 2010-7-21 16:30:17 |
|                                                                                                    |                                                                                                    |                                                                                                    | NS 🚟 🕂 🔒                                                                                      |

TM side-by-side editor

Field Values pane

- Custom Fields (in the *Field Values* pane) are fields which are not standard (system) fields but have been added by a user.
- System Fields are automatically generated, e.g. creation and modification dates (p. 263).
- Close a TM: As usual, click the × in top right hand corner of the Editor pane. If you have made any (pending) changes (see p. 296), you will be asked whether to commit them or discard them.
- **Remove a TM**: In the navigation pane, right-click the TM to be removed and select **Remove From List**.

| ТΜ | nan   | ne tabs                    | Source langu        | age se   | gments                    | Target langu               | age | segments                                                   |
|----|-------|----------------------------|---------------------|----------|---------------------------|----------------------------|-----|------------------------------------------------------------|
| Da | anskt | samlingsminne (2)_da-DK_sv | v-SE [da-DK->sv-SE] | Test [en | -US->sv-SE]               | Test memory [en-US->sv-SE] | Ĩ.  | ♦ + + ×                                                    |
| 1  | 9     | Color Channel              |                     |          | Färgkanal                 |                            |     | Project<br>new<br>Priority<br>High<br>TM<br>Mint-Help      |
| 2  | 3     | Dell Icon                  |                     |          | Dell-ikon                 |                            |     | Priority<br>Normal<br>Project<br>Fiddle<br>TM<br>Mint-Help |
| 3  |       | Dell Scan Driver Help      |                     |          | Hjälp till Del            | lls skannerdri∨rutin       |     |                                                            |
| 4  |       | Overview                   |                     |          | Översikt                  |                            |     |                                                            |
| 5  | 9     | 1. Basic Scanning tab      |                     |          | 1. Fliken Ba<br>skanning) | isic Scanning (Enkel       |     | Project<br>Gordon                                          |
| 6  |       | 1.1 Scan from              |                     |          | 1.1 Skanna                | i från                     |     | $\langle \rangle$                                          |
| тп | otot  |                            |                     |          |                           | Dooumon                    |     |                                                            |

### The side-by-side Editor pane

I U status

Custom field Document structure values

A TM will normally take up several pages in the Editor pane. The number of TUs per page is set with File > Options (or Alt/F10, F, T), select Translation Memories view and then set the Number of translation units per page as necessary. (To go between pages, press Alt + Right/Left arrow, or click the Home > Navigation icons.)

Some explanations:

#### • TU status:

Edited: Some change(s) has been made

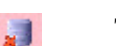

- To be deleted
- Invalid: Some error (e.g. one segment is empty) was detected 🕄 🌄 during verification (when the cursor was moved to another TU)

The status is also reflected in the background colors of the TU:

- White or gray: No pending changes.
- Yellow: Pending changes.
- *Pink*: Marked for deletion.
- Blue: Currently selected.

These colors may be customized; see p. 141.

- Document structure: The same as for segments in the translation editor pane; see Annex E.
- Custom field values: Reflects the field values shown in the Custom Fields pane (where you make any changes).

### **Customizing the Translation Memories view**

You can customize some of the viewing characteristics here. Go to Home > Tasks group and select the dialog box launcher in the lower right-hand corner (or select File > Options (or Alt/F10, F, T) > Translation Memories View):

# **50** MultiTerm and termbases

The use of MultiTerm is integrated in the use of Studio, where you can search for, edit and create termbase entries. For more radical termbase management – such as advanced searches, and the creation of new termbases – you have to start and use MultiTerm itself. Here I will just cover the basic uses plus the basic settings and the shortcuts (see Annexes K–N). As with Studio, you may find that it pays to study them in order to get a view of the functions available. For the rest, I refer to the quite extensive Help function and SDL Trados' own resources, at *www.translationzone.com/en/translator-products/sdlmultitermdesktop*. There is also an interesting *multifarious* blog post by Paul Filkin, *Is MultiTerm really that hard to learn*? in his *multifarious* blog.

MultiTerm 2014 supports termbases created in MultiTerm 6.x to 2007, and termbases created in MultiTerm 2009 and 2011 are completely compatible with MultiTerm 2014 termbases.

However, it may happen when you open a 2011 that you are told that the termbase needs to be reorganised. How to do this is well explained by Nora Díaz in her blog post *Studio 2014: Termbase Needs to be Reorganized, but How?*.

### The basic settings

The basic settings available via File > Options (or Alt/F10, F, T) are quite few and easily illustrated by screenshots:

| Keyboard Shortcuts     Automatic Updates     Connection     User Interface     Search     History     | Startup     Automatically restore the previous session     Prompt to restore the previous session     Do not restore the previous session |           |
|----------------------------------------------------------------------------------------------------|----------------------------------------------------------------------------------------------------|-----------|
| User Interface<br>Background color for terms that<br>Always display synonyms in o<br>Hitlist Settings | do not match the selected filter:<br>original order (do not resort source terms in entry)                                                 | LightGray |

| Search Maximum number of hits : 25                                           |
|------------------------------------------------------------------------------|
| Match Indexes                                                                |
| History History Preserve creation information when adding a copy of an entry |

### The MultiTerm window

### The Terms view – ribbons

| File Home View    | Add-Ins Help                             |                      |                       |               |                       |            |            | 6          |
|-------------------|------------------------------------------|----------------------|-----------------------|---------------|-----------------------|------------|------------|------------|
| German +          | Search 🔹 🔎                               | 4                    | (No filter) -         | 📑 🗟 📄 📄       | (No input model)      | Flag       | s layout 👻 | 🔺 🎋 國      |
| Reverse           | 🌏 Hierarchical Mode 🔹 🛛 🤞                | -30                  | 🖤 Hard Filter Mode    | 📖 🖹 🖉         | (tto input modely     | Þ          |            | 🔈 💙 🌱      |
| English 👻         | 🗞 Normal Search 🔹 🐁                      | Advanced<br>Search + | 🜏 Require Target Term | New 🖹 🙆       | Full Form             | 105        | - 🔎        | GO         |
| Languages         | Search                                   |                      | Filters               | Editing       | Input Model           |            | Display    | Navigation |
| Terms             | 💽 User Interface                         | Language             | 💂 Full Screen         | Re Brov       | vse 问                 |            |            |            |
| I remis           |                                          | conguoge             | T un octeen           | ABC DIOV      |                       |            |            |            |
| Termbase Manage   | ment                                     | -                    | Pecet Window Lav      | out li Hitlig | +                     |            |            |            |
| 🛃 Termbase Manage | ement 🎳 Color Scheme                     | •                    | 🍂 Reset Window Lay    | out 📃 Hitlis  | st Zoom               | Zoom       |            |            |
| 🛃 Termbase Manago | ement 👹 Color Scheme<br>arr Refresh View | •                    | 🍂 Reset Window Lay    | out 📃 Hitlis  | st Zoom<br>Ibases Out | Zoom<br>In |            |            |

### The Terms view – window

This is a typical MultiTerm window with the Terms view activated.

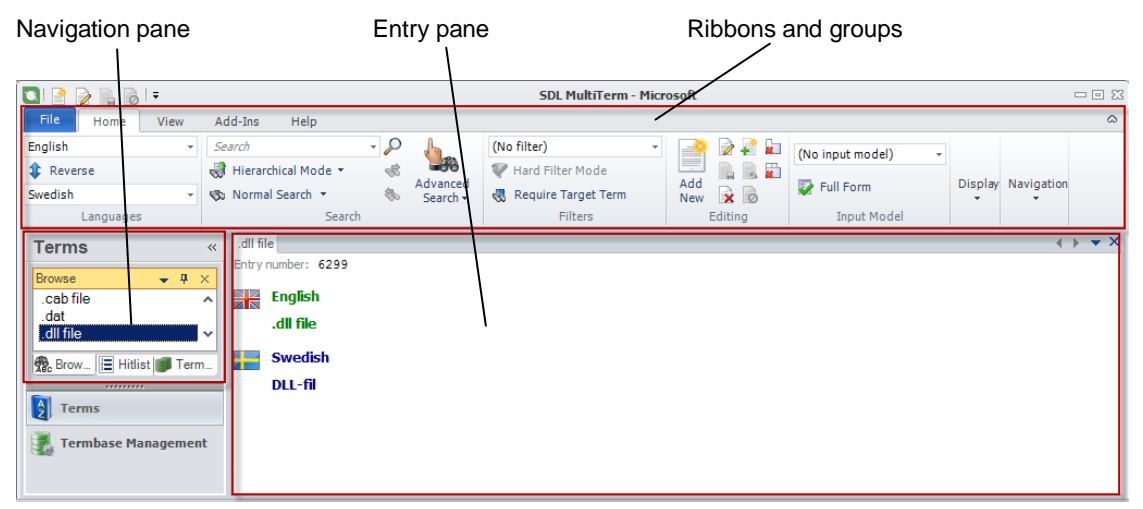

In the *Terms* view, you work with terms and termbase entries. In the corresponding *Navigation* pane, there are three tabs:

• Browse, with the terms from the selected database shown in alphabetical order.

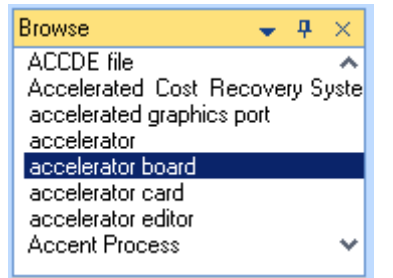

• Hitlist, where you work with the termbase search results.

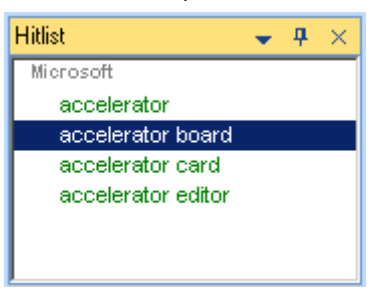

• Termbases, where you select, in the list of open termbases, which termbase (the *default* termbase) to view in the Browse pane (click that termbase), and exclude termbases from searches. There are also other actions to perform; right-click a termbase name and they all become available.

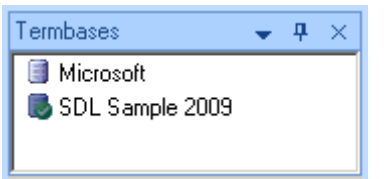

There are also other actions to perform; right-click a termbase name and they all become available:

|          | Set as Default <u>T</u> ermbase |            |
|----------|---------------------------------|------------|
| <b>B</b> | Disable for Searching           |            |
|          | <u>C</u> lose Termbase          | Ctrl+Alt+B |
| X        | <u>D</u> elete Termbase         |            |
|          | <u>O</u> pen Termbase           | Ctrl+0     |
|          | Create <u>T</u> ermbase         | Ctrl+Alt+T |
| 6        | Ex <u>p</u> ort Termbase        | Ctrl+Alt+X |
| 1        | Import into Termbase            | Ctrl+Alt+I |

#### The Termbase Management view – ribbons

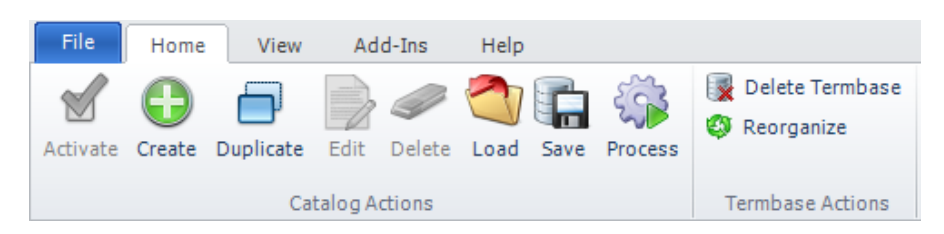